| Document number<br>S071 |                    |
|-------------------------|--------------------|
| Revision<br>C           | Date<br>2011-10-17 |
| Document type<br>Manual |                    |

# **SERVICE MANUAL**

# Remote Control System RC400 G2B/G3B

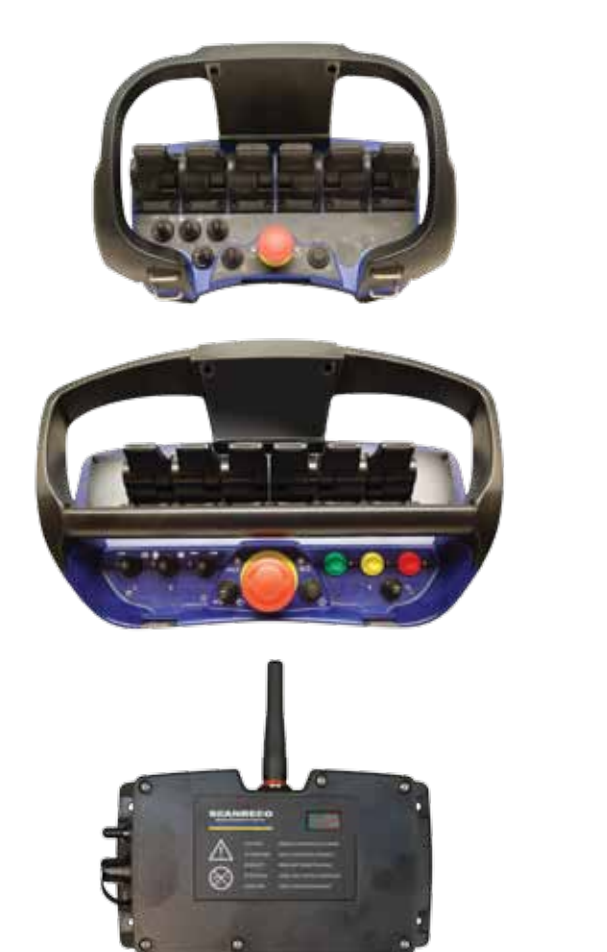

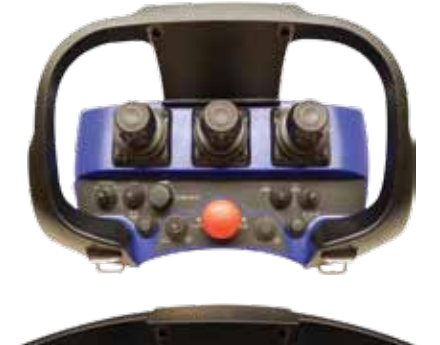

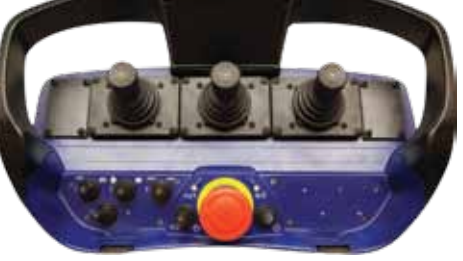

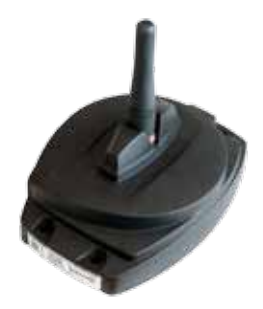

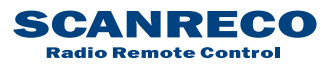

| Document type  | Document number | Rev | Page    |
|----------------|-----------------|-----|---------|
| Service Manual | S071            | С   | 2 of 46 |

# Contents

| 1  | Gener  | al                                                          | 3  |
|----|--------|-------------------------------------------------------------|----|
|    | 1.1    | Synopsis                                                    | 3  |
|    | 1.2    | Distribution                                                | 3  |
|    | 1.3    | Terminology                                                 | 4  |
|    | 1.4    | Applicable products                                         | 4  |
|    | 1.5    | Product identification                                      | 5  |
| 2  | Prefa  | Ce                                                          | 6  |
|    | 2.1    | General information                                         | 6  |
| 3  | Gener  | al system description                                       | 7  |
|    | 3.1    | General description                                         | 7  |
|    | 3.2    | Schematic overview of Scanreco RC-400 G2B                   | 8  |
|    | 3.3    | Schematic overview of Scanreco RC400 G3B                    | 9  |
| 4  | Gettin | ıg started                                                  | 10 |
|    | 4.1    | Portable Control Unit definition                            | 10 |
|    | 4.2    | Central Unit G2B definition                                 | 11 |
|    | 4.3    | Central Unit G3B definition                                 | 12 |
|    | 4.4    | Cable or radio communication                                | 13 |
|    | 4.5    | Cable connection schematics                                 | 13 |
| 5  | Inputs | s & Outputs                                                 | 14 |
|    | 5.1    | Analogue functions                                          | 14 |
|    | 5.2    | Portable Control Unit MAXI digital inputs                   | 16 |
|    | 5.3    | Portable Control Unit MINI digital inputs                   | 17 |
|    | 5.4    | Digital functions                                           | 18 |
|    | 5.5    | Terminal schematics for current controlled Central Unit G2B | 19 |
|    | 5.6    | Terminal schematics for voltage controlled Central Unit G2B | 20 |
|    | 5.7    | Terminal schematics for Central Unit G2B CAN interface      | 21 |
|    | 5.8    | Connection schematics for Central Unit G3B                  | 22 |
| 6  | Opera  | tional indications                                          | 23 |
|    | 6.1    | Central Unit status and operational indications             | 23 |
|    | 6.2    | Central Unit LED-display                                    | 24 |
|    | 6.3    | Portable Control Unit status indications                    | 25 |
| 7  | Error  | code indications                                            | 26 |
|    | 7.1    | General description                                         | 26 |
|    | 7.2    | Central Unit error codes                                    | 26 |
|    | 7.3    | Portable Control Unit error codes                           | 29 |
| 8  | Radio  | )                                                           | 30 |
|    | 8.1    | General description                                         | 30 |
|    | 8.2    | Determining radio quality                                   | 30 |
|    | 8.3    | Radio channel / Frequency                                   | 30 |
|    | 8.4    | Range                                                       | 30 |
| 9  | Diagn  | ostics mode                                                 | 31 |
|    | 9.1    | General description                                         | 31 |
|    | 9.2    | Activating diagnostics mode                                 | 31 |
|    | 9.3    | Table / Diagnostics data                                    | 32 |
| 10 | Online | e Programming mode                                          | 35 |
|    | 10.1   | General description                                         | 35 |
|    | 10.2   | Activating online programming mode                          | 36 |
|    | 10.3   | Table / Programming options                                 | 37 |
| 11 | Porta  | ble Control Unit self test mode                             | 40 |
|    | 11.1   | General description                                         | 40 |
|    | 11.2   | Activating PCU Test Mode                                    | 40 |
| 12 | ID-coc | le programming                                              |    |
|    | 12.1   | General description                                         | 41 |
|    | 12.2   | Procedure                                                   | 41 |
| 13 | G2B S  | tangard cable kits                                          |    |
|    | 13.1   |                                                             | 42 |
|    | 13.2   | Standard supply cable kits                                  | 43 |
|    | 13.3   | Standard valve cable kits for Sauer-Danfoss PVG-32          | 44 |
|    | 13.4   | Standard valve cable kits for HAWE                          | 45 |
|    | 13.5   | Stanuard valve cable kits for PWIVI soleholds               | 46 |

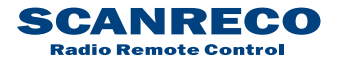

# **Document information**

| Attribute       | Information                           |
|-----------------|---------------------------------------|
| Document type   | Manual                                |
| Title           | Remote Control System RC400 G2B / G3B |
| Subtitle        | Service Manual                        |
| Document number | S071                                  |
| Filename        | S071                                  |
| Revision        | С                                     |
| Revision date   | 2011-10-17                            |

# **Revision history**

| Revision | Date       | Name        | Note                                                              |
|----------|------------|-------------|-------------------------------------------------------------------|
| А        | 2010-10-29 | Scanreco AB | First release                                                     |
| В        | 2011-08-14 | Scanreco AB | G3B Central Unit added<br>Major changes in document               |
| С        | 2011-10-17 | Scanreco AB | G2B Standard Cable kit chapter added<br>Minor changes in document |

# 1 General

## 1.1 Synopsis

Scanreco Remote Control System RC400 G2B/G3B Service Manual

This service manual is intended as a complement to the Remote Control System RC400 G2B Instruction manual and covers more in-depth information surrounding service and fault findings on the systems.

## 1.2 Distribution

| Name     | Rule                         |
|----------|------------------------------|
| Internal | Only within own organization |

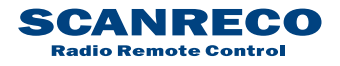

| Document type  | Document number | Rev I | Page    |
|----------------|-----------------|-------|---------|
| Service Manual | S071            | С     | 4 of 46 |

## **1.3** Terminology

| Abbreviation | Description            |
|--------------|------------------------|
| n/a          | Not applicable         |
| PWM          | Pulse Width Modulation |
| PCU          | Portable Control Unit  |
| CU           | Central Unit           |
| LED          | Light Emitting Diode   |
| ST           | Status LED             |
| DV           | Dump Valve             |

## **1.4** Applicable products

This document is applicable on the below declared products and program versions.

| Item no: | Description                             | Program version |
|----------|-----------------------------------------|-----------------|
| 3010     | G2B Central Unit PWM EU                 | 4.10            |
| 3011     | G2B Central Unit PWM NAFTA              | 4.10            |
| 2010     | G2B Central Unit Danfoss EU             | 2.14            |
| 2011     | G2B Central Unit Danfoss NAFTA          | 2.14            |
| 1602     | G3B Central Unit Type 1 EU              | 1.00            |
| 1603     | G3B Central Unit Type 1 NAFTA           | 1.00            |
| 1604     | G3B Central Unit Type 2 EU              | 1.00            |
| 1605     | G3B Central Unit Type 2 NAFTA           | 1.00            |
| n/a*     | G2B Portable Control Unit Maxi Linear   | 1.07            |
| n/a*     | G2B Portable Control Unit Maxi Joystick | 1.07            |
| n/a*     | G2B Portable Control Unit Mini Linear   | 1.07            |
| n/a*     | G2B Portable Control Unit Mini Joystick | 1.07            |

\*Due to the variety of configurations available for the Portable Control Units, item numbers are not declared; only the available Portable Control Unit platform types are declared, for more detailed information refer to customer part list where available.

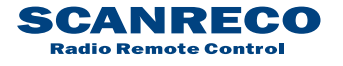

| Document type  | Document number | Rev | Page    |
|----------------|-----------------|-----|---------|
| Service Manual | S071            | С   | 5 of 46 |

## **1.5 Product identification**

All SCANRECO Products are labeled with product part number and serial number for verification. Below illustrations shows where these numbers can be located.

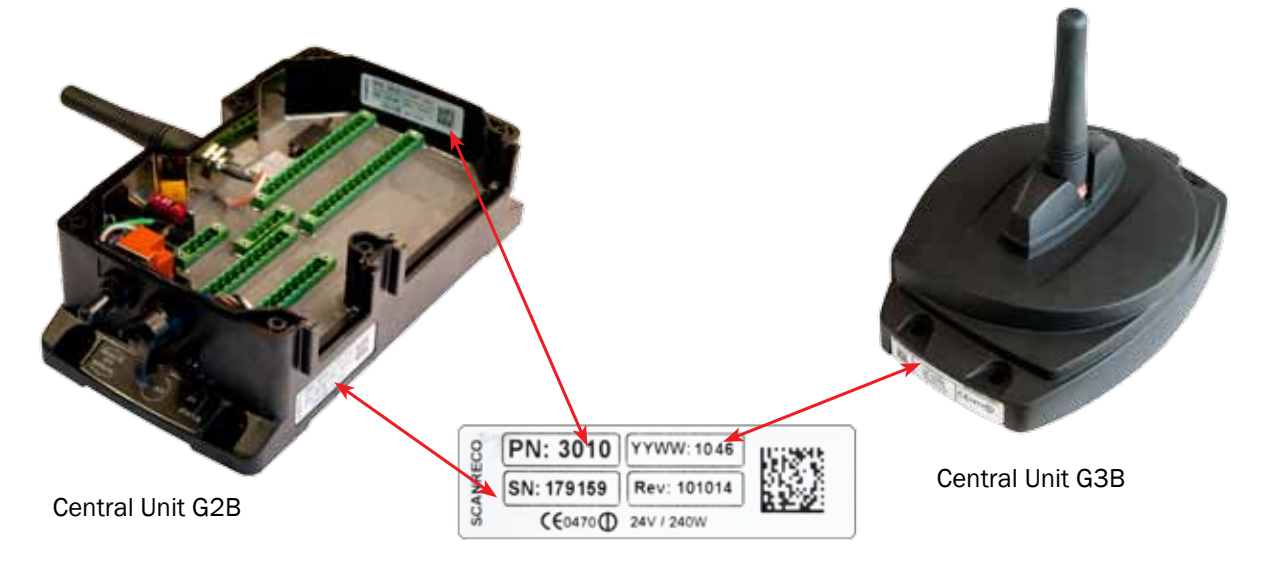

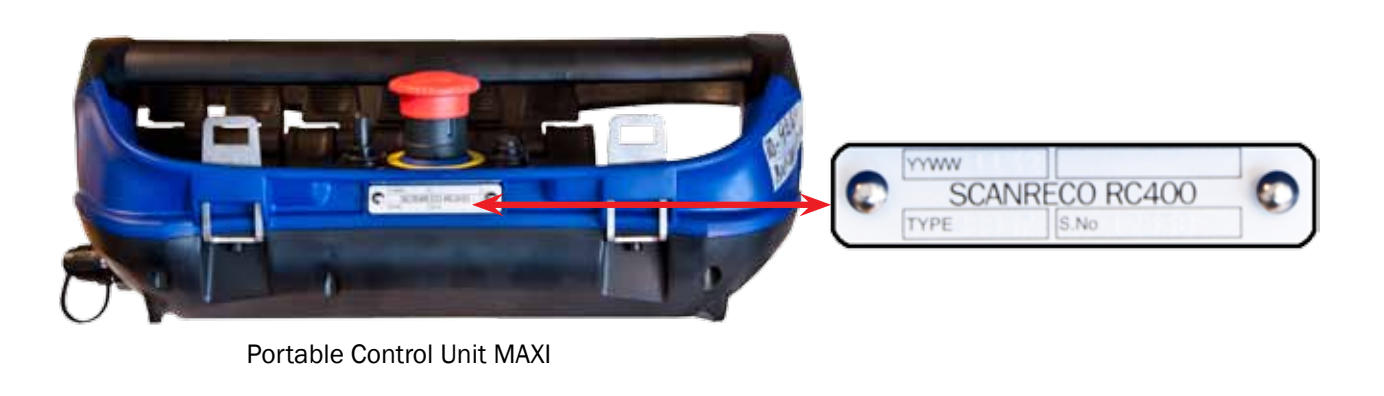

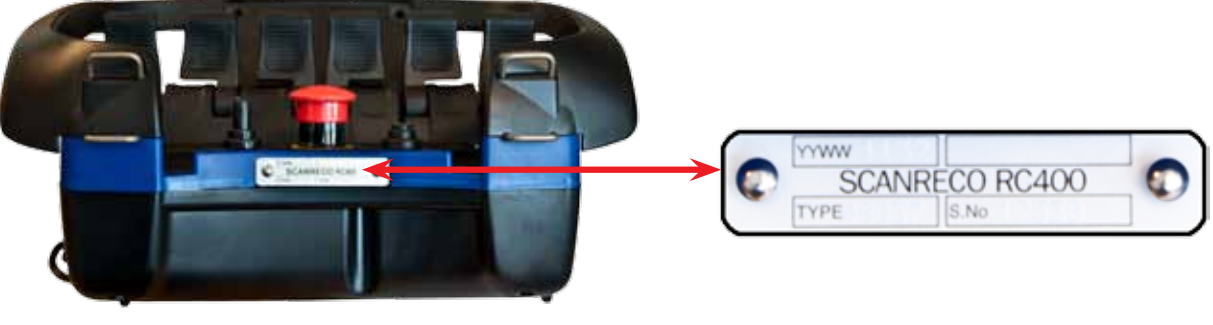

Portable Control Unit MINI

Always check and verify product item- and serial no. before any type of service is commisioned, refer to customer parts list and system-/product technical specifications in order to determine system-/product configuration.

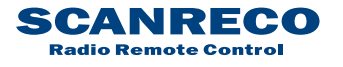

## 2 Preface

## 2.1 General information

This manual is intended as a complement to the crane / machine instruction book and covers the Scanreco RC 400 G2B/G3B Remote Control System.

The Scanreco RC 400 G2B/G3B offers the driver an extremely advanced remote control system with speed, precision, control and maximum safety.

In order to ensure your safety and the safety of your crane / machine you should study and learn these instructions. This will enable you to quickly familiarise yourself with your new remote control system and how to utilise it.

- Remotely controlled cranes may only be operated by qualified personnel. The driver must be aware of the contents of chapter 4 "Safety regulations and Operating instructions" available in the Intruction Manual before operation is started. Serious accidents may occur if these instructions are not followed.
- To protect the portable control unit from damage and for safety reasons, the control unit must be kept in a locked cabin
- Follow the instructions given in the crane handbook regarding moving the crane from its parking position, the best arm positioning while loads are being handled and parking of the crane.
- Due to the unlimited variety of cranes, machines, objects, vehicles and equipment on which the remote control system are used, and the numerous standards which are frequently the subject of varying interpretation, it is impossible for the personnel at Scanreco to provide expert advice regarding the suitability of a given remote control for a specific application. It is the responsibility of the purchaser to determine the suitability of any Scanreco remote control product for an intended application and to insure that it is installed and guarded in accordance with all country, federal, state, local, and private safety and health regulation, codes, standards and Scanreco recommendation (this manual). If the Scanreco RC 400 G2B/G3B will be used in a safety critical application, the customer / driver must undertake appropriate testing and evaluation to prevent injury to the ultimate user. Scanreco does not take responsibility for any damage or injury.
- Unauthorized tampering with a Scanreco remote control system automatically invalidates guarantee.

## 3 General system description

## 3.1 General description of Scanreco RC-400 G2B/G3B

The Scanreco RC 400 G2B/G3B remote control system has been especially developed for hydraulically driven mobile cranes and machinery. The system is a digital remote control system based on an extremely advanced microprocessor technology. Years of exhaustive and demanding testing have shown that the remote control system can cope with the roughest of environments.

The system is protected against electromagnetic and radio frequency radiation and can be installed onto most hydraulic valve types (voltage, current pulse width, or protocol steered) found on the market.

In its basic form the remote control system is comprised of a portable control unit with manoeuvre levers for proportional control and switches for ON/OFF functions, a central unit with connection cable for driving proportional electro-hydraulic slide controllers.

Digitally coded control information (lever deflection and switch position) is sent from the control unit via electric cable or via radio to the central unit. The control unit and central unit translate the magnitude and direction of the manoeuvre lever deflections and switch positions to corresponding valve function, speed and direction and thus crane movement.

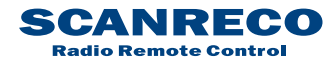

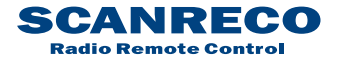

| Document type  | Document number | Rev | Page    |
|----------------|-----------------|-----|---------|
| Service Manual | S071            | С   | 8 of 46 |

## 3.2 Schematic overview of Scanreco RC-400 G2B

Below illustrations shows a typical system consistory for the G2B system

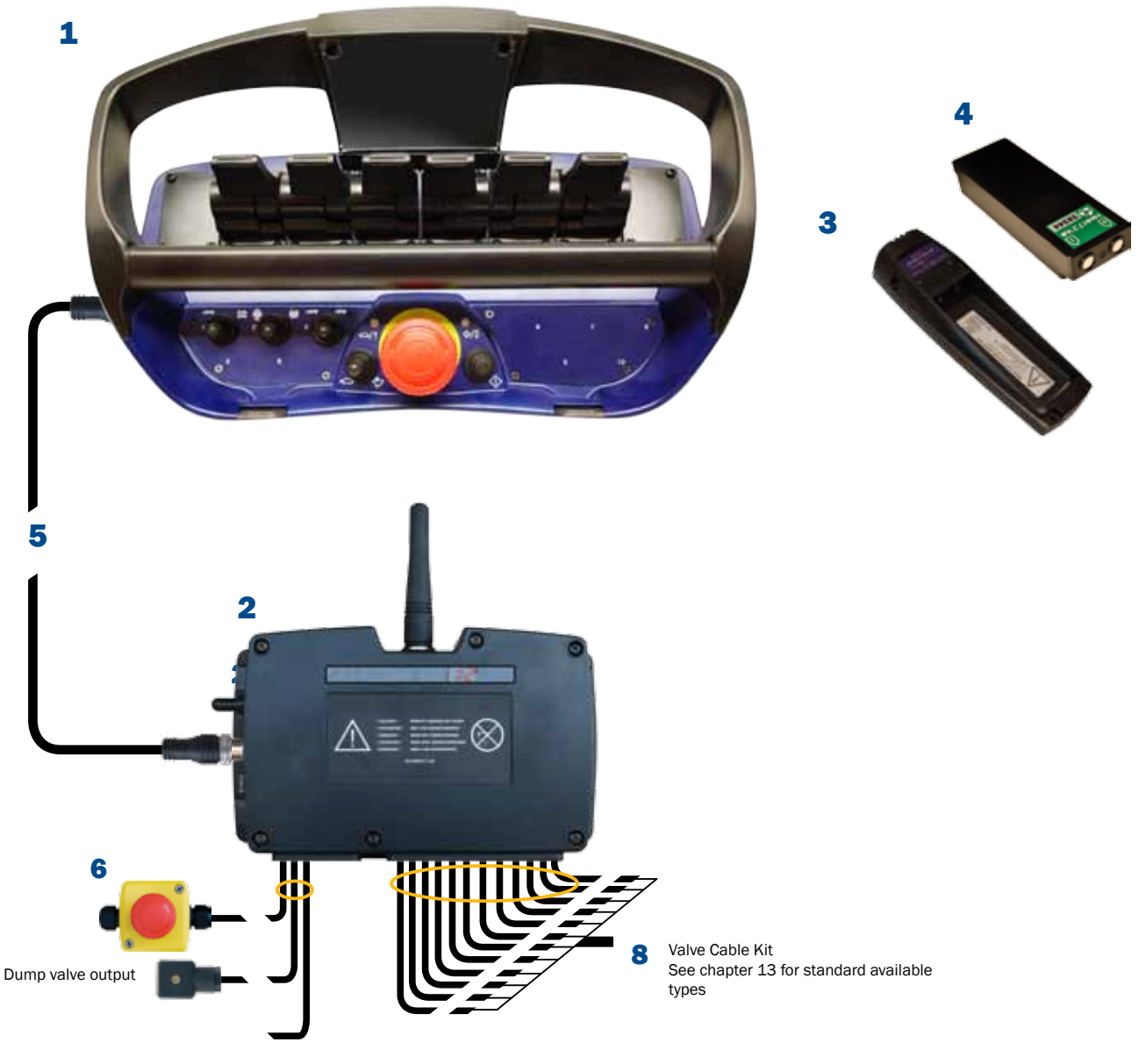

7 Supply Cable Kit See chapter 13 for standard available types

| No | Description                                | Qty |
|----|--------------------------------------------|-----|
| 1  | Portable Control unit (PCU)                | 1   |
| 2  | Central unit G2B (CU)                      | 1   |
| 3  | Battery Charger (10 - 30 VDC)              | 1   |
| 4  | Battery cassette (NiMH 7.2 VDC)            | 2   |
| 5  | Manoeuvre cable (10 meters)                | 1   |
| 6  | Emergency stop box (Optional)              | 1   |
| 7  | Cable kit supply cables + digital outputs  | 1   |
| 8  | Cable kit valves cables (analogue outputs) | 1   |

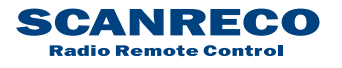

| Document type  | Document number | Rev | Page    |
|----------------|-----------------|-----|---------|
| Service Manual | S071            | С   | 9 of 46 |

## 3.3 Schematic overview of Scanreco RC-400 G3B

Below illustrations shows a typical system consistory for the G3B system

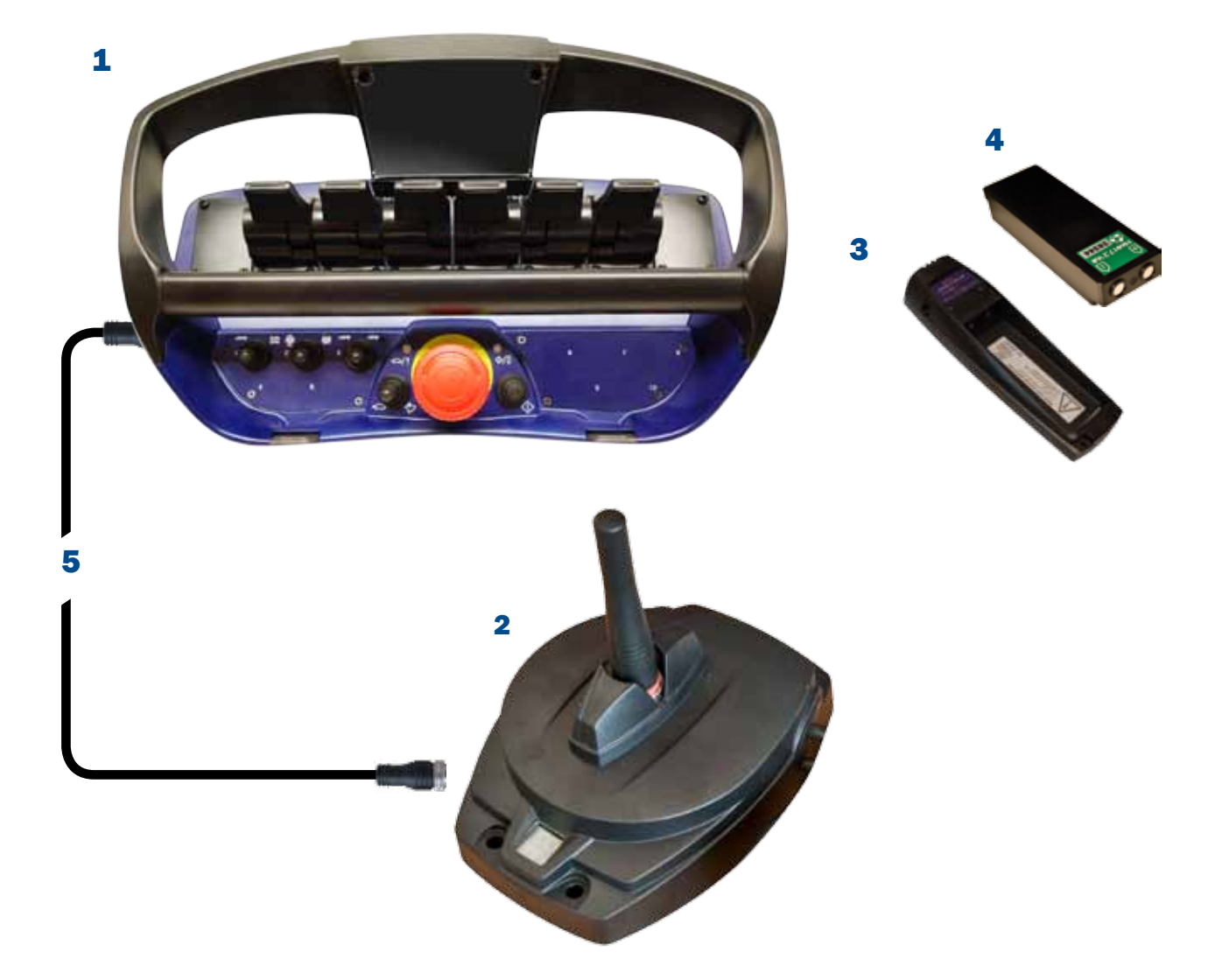

| No | Description                     | Qty |
|----|---------------------------------|-----|
| 1  | Portable Control unit (PCU)     | 1   |
| 2  | Central unit G3B (CU)           | 1   |
| 3  | Battery Charger (10 - 30 VDC)   | 1   |
| 4  | Battery cassette (NiMH 7.2 VDC) | 2   |
| 5  | Manoeuvre cable (10 meters)     | 1   |

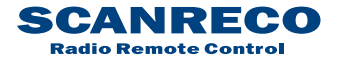

# 4 Getting started

## 4.1 Portable Control Unit definition

The illustrations below aims to delare all entities mentioned in this document.

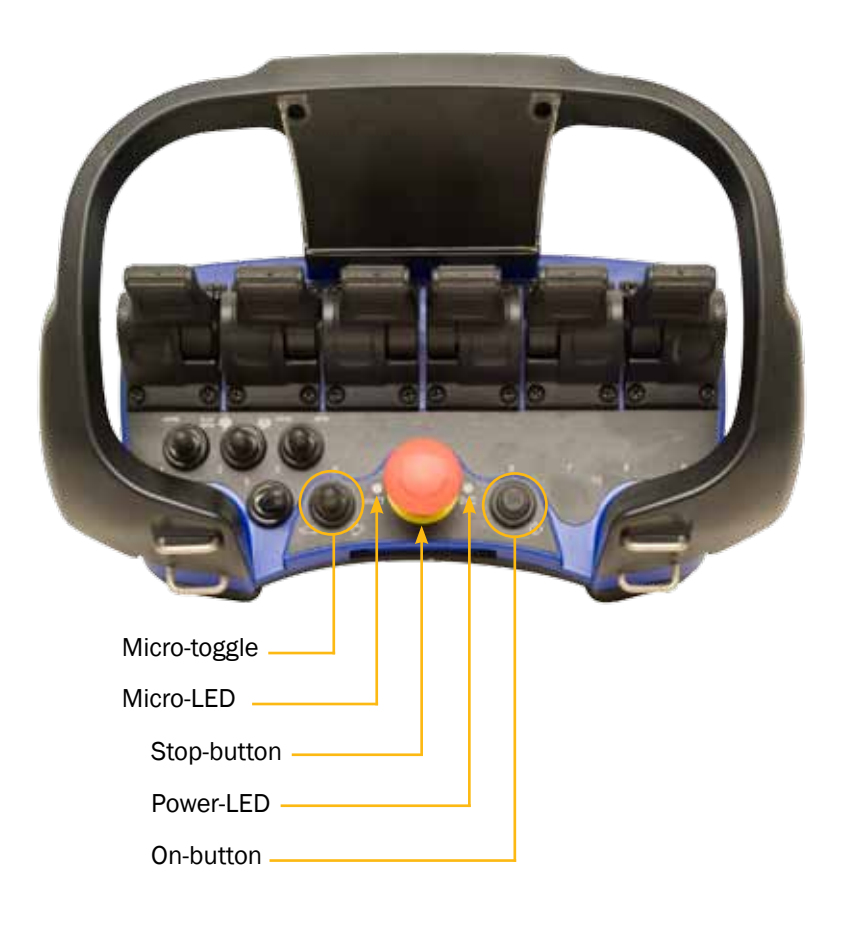

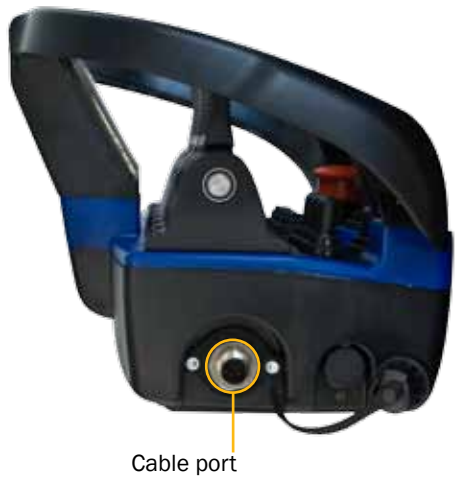

## **Activating the Portable Control Unit**

#### Insert battery or connect cable connector!

- 1. Twist up the Stop-button
- 2. Press the On-button once - LED-Power will be illuminated RED

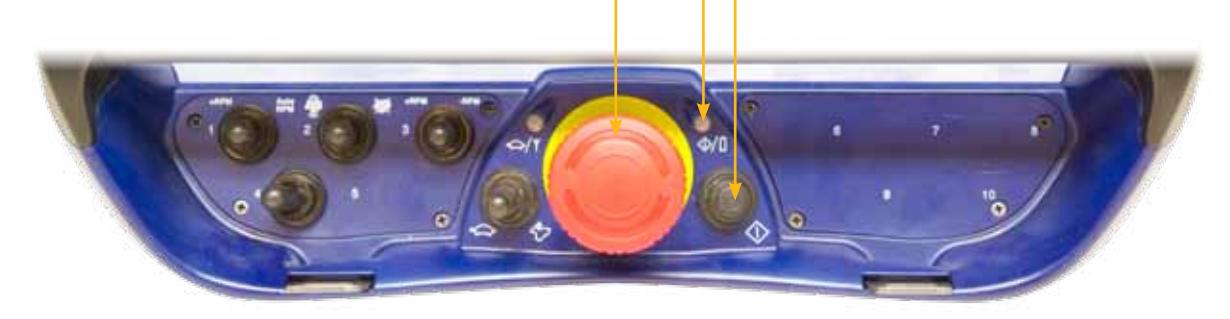

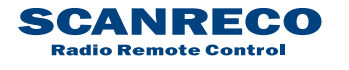

| Document type  | Document number | Rev | Page     |
|----------------|-----------------|-----|----------|
| Service Manual | S071            | С   | 11 of 46 |

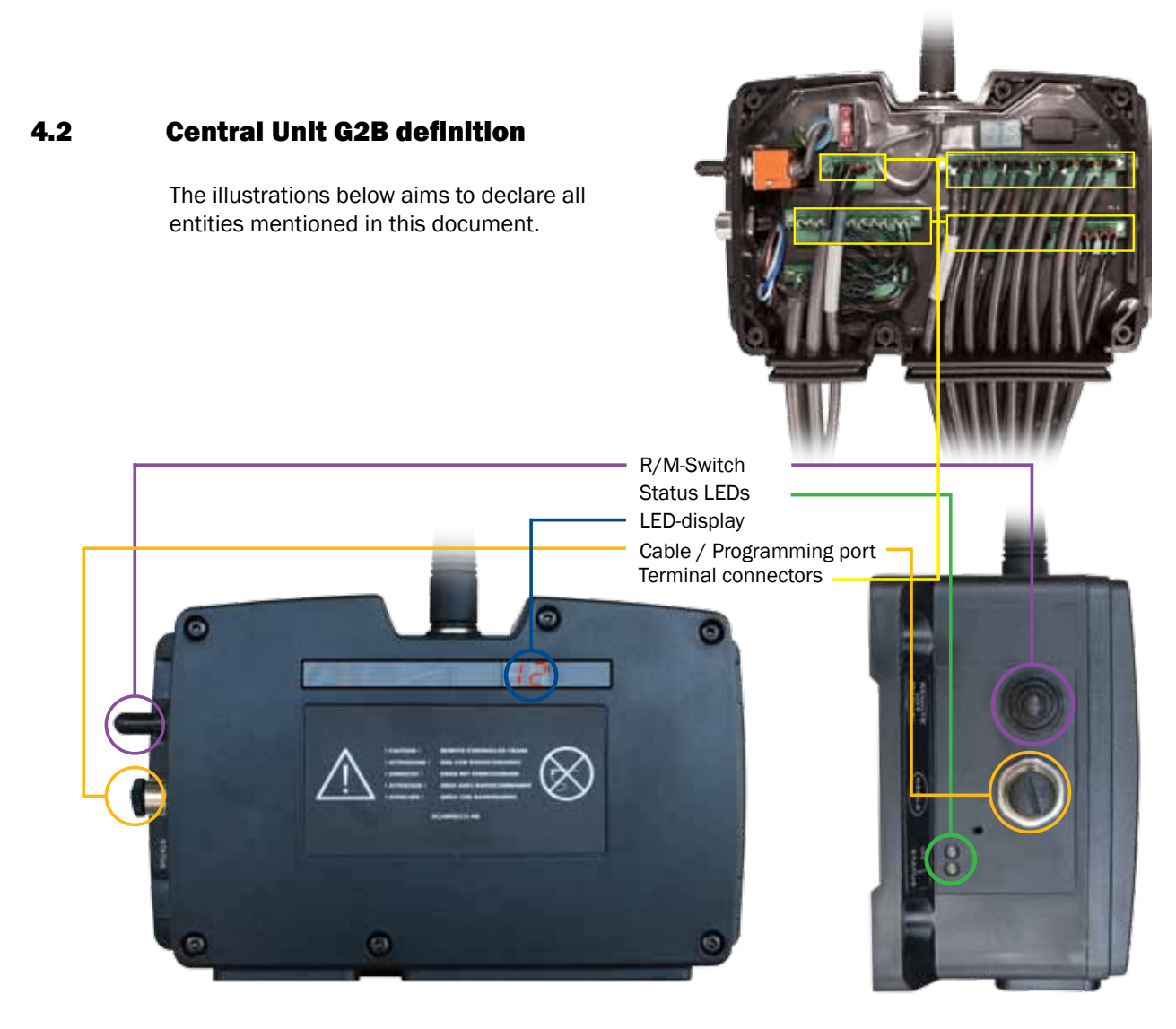

## **Activating the Central Unit**

The Central Unit can be activated in two modes via the R/M switch; REMOTE or MANUAL mode. In REMOTE mode the Central Unit is controlled by the PCU, in MANUAL mode the system supplies only the DV-output intended for Dump valve supply; the complete system is by-passed allowing manual operation of distributor bench (where available).

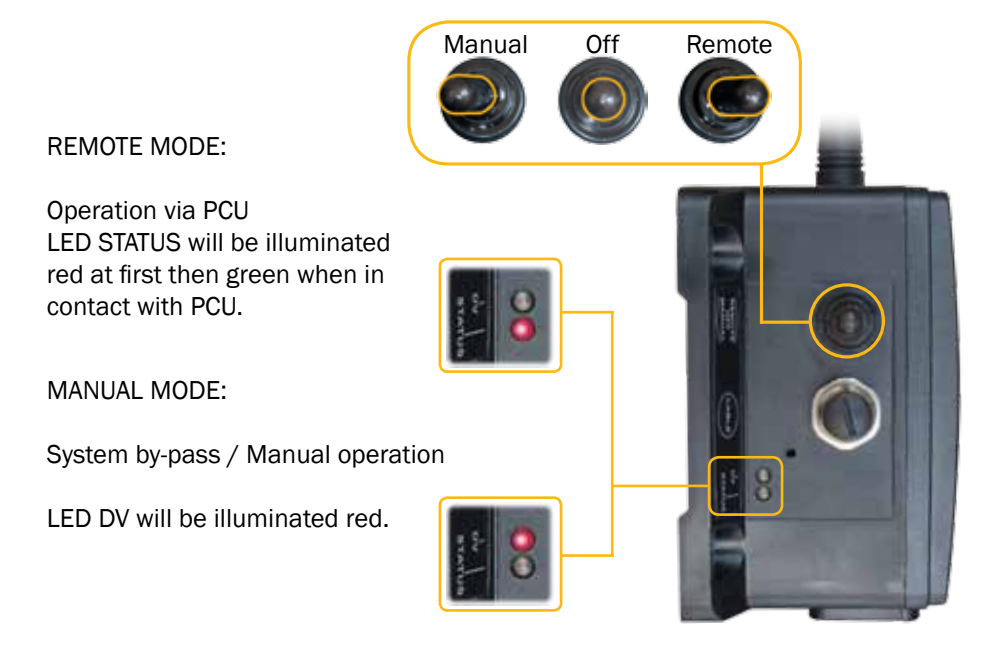

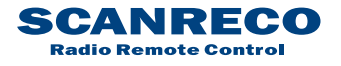

| Document type  | Document number | Rev | Page     |
|----------------|-----------------|-----|----------|
| Service Manual | S071            | С   | 12 of 46 |

## 4.3 Central Unit G3B definition

The illustrations below aims to declare all entities mentioned in this document.

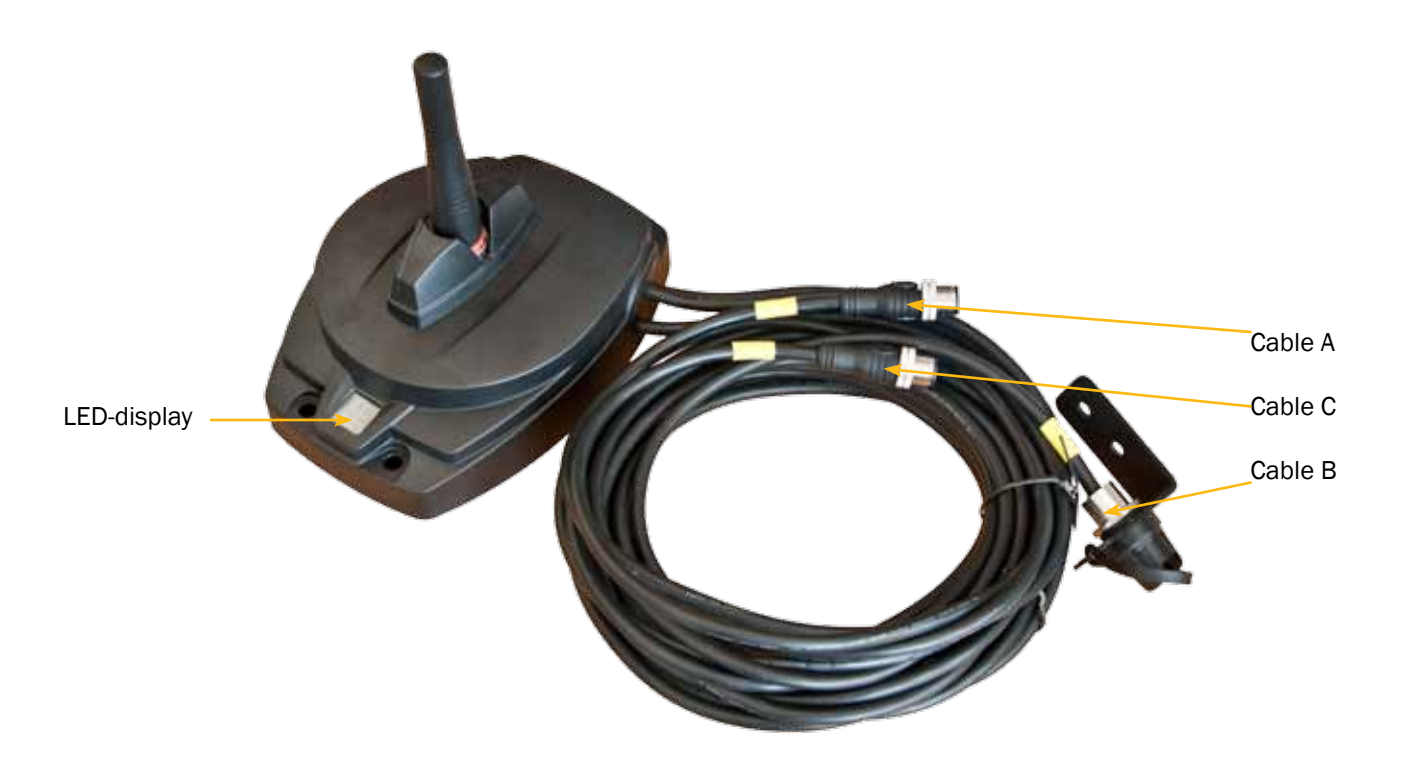

Activating the Central Unit G3B

The Central Unit G3B is supplied thru Cable A and requires external power switching, see chapter 5.8 for further info.

The Central Unit G3B exists in 2 different versions; one with 2 cable outputs and one with 3 cable outputs. Refer to chapter 5.8 for further info.

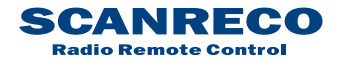

| Document type  | Document number | Rev | Page     |
|----------------|-----------------|-----|----------|
| Service Manual | S071            | С   | 13 of 46 |

## 4.4 Cable or radio communication

Cable communication has higher priority than radio communication, if a cable link is present between the PCU and Central Unit this will be detected by the system, disabling radio communication.

#### 4.5 Cable connection schematics

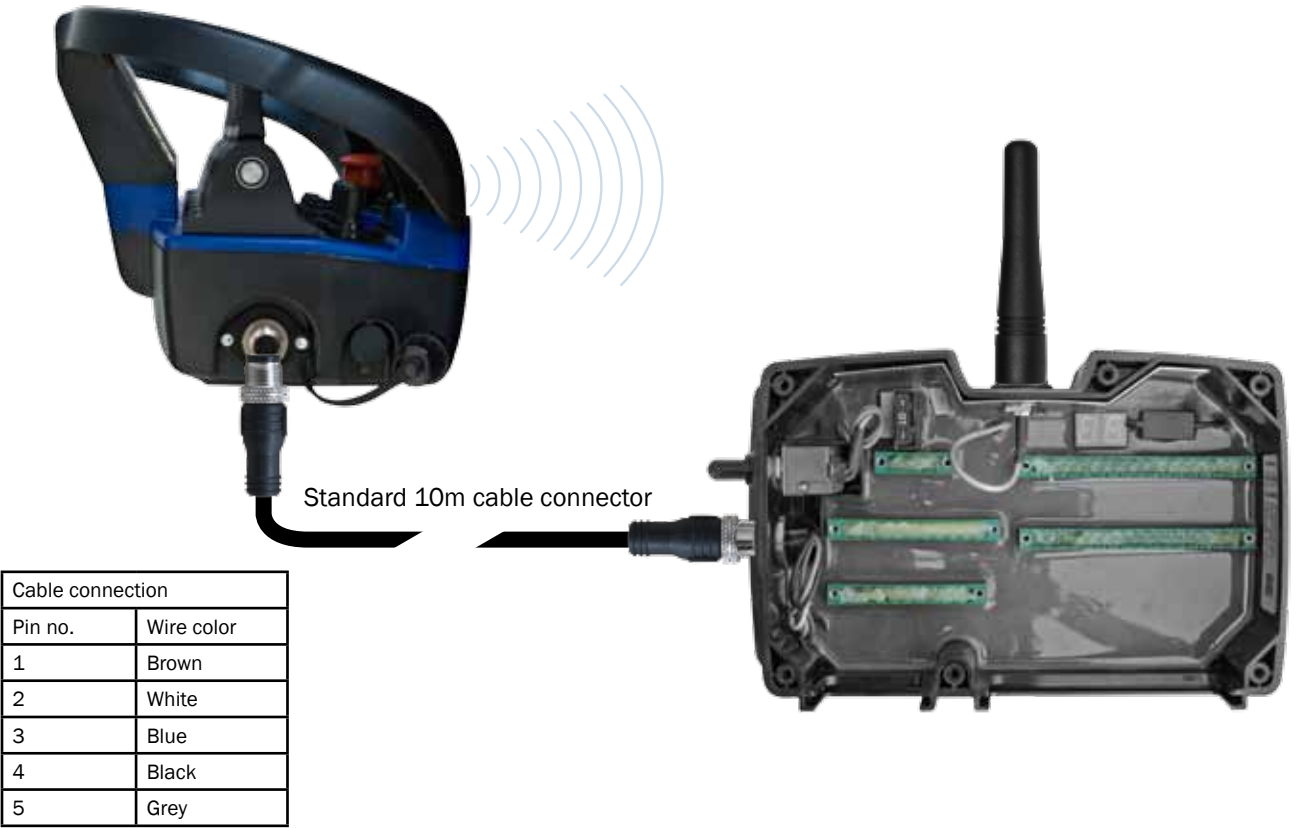

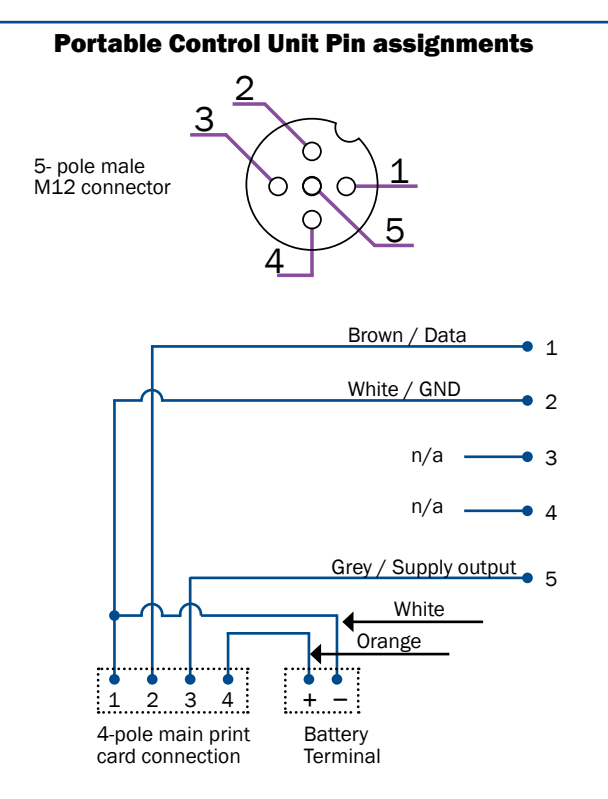

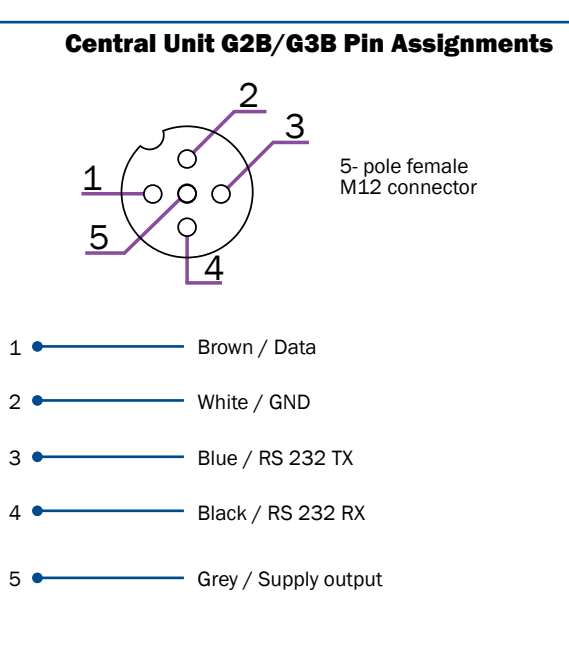

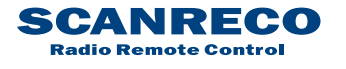

| Document type  | ype Document number |   | Page     |
|----------------|---------------------|---|----------|
| Service Manual | S071                | С | 14 of 46 |

## 5 Inputs & Outputs

## 5.1 Analogue functions

The analogue inputs available for each platform (MAXI Linear, MAXI Joystick, MINI Linear and MINI Joy stick) are by default assigned an analogue output on the Central Unit, below figures declares the standard assignments.

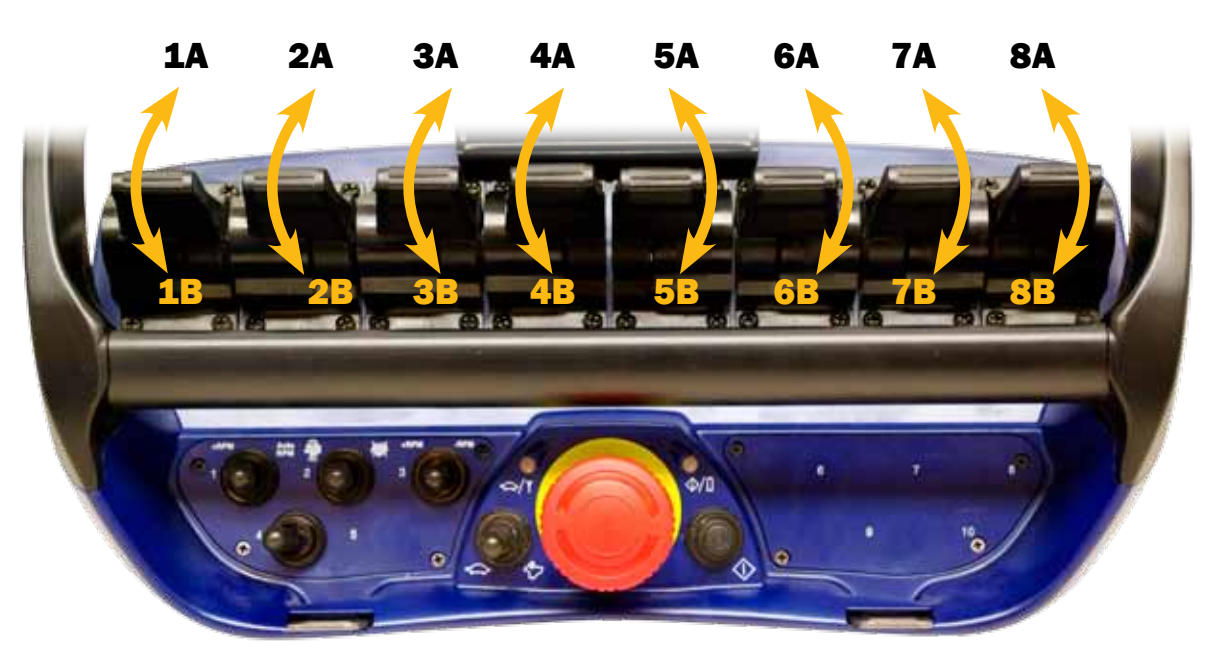

PCU MAXI Linear standard assignments

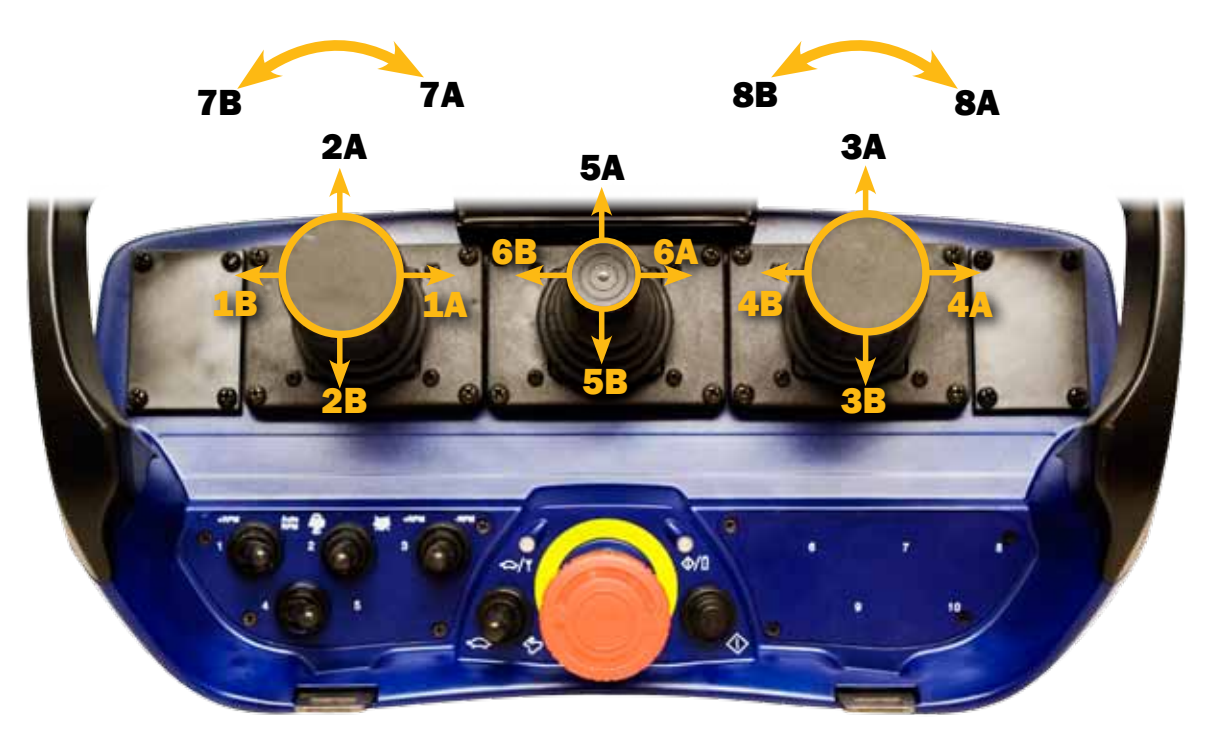

PCU MAXI Joystick standard assignments

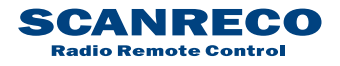

| Document type  | Document number | Rev | Page     |
|----------------|-----------------|-----|----------|
| Service Manual | S071            | С   | 15 of 46 |

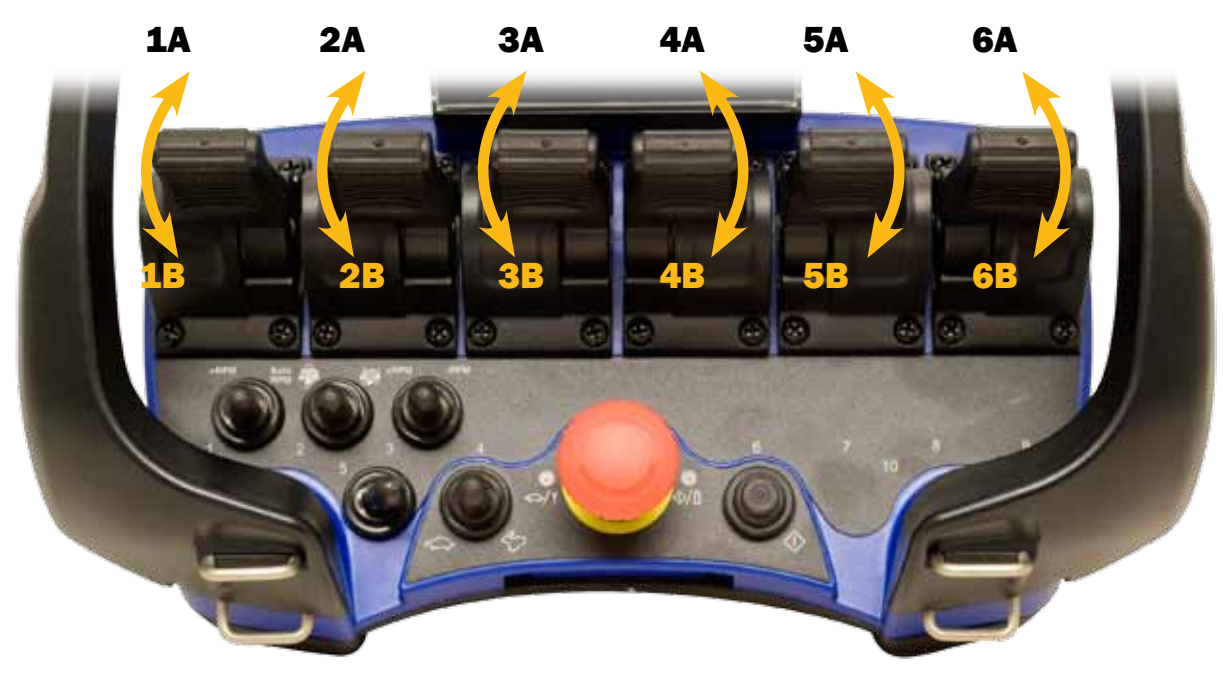

PCU MINI Linear standard assignments

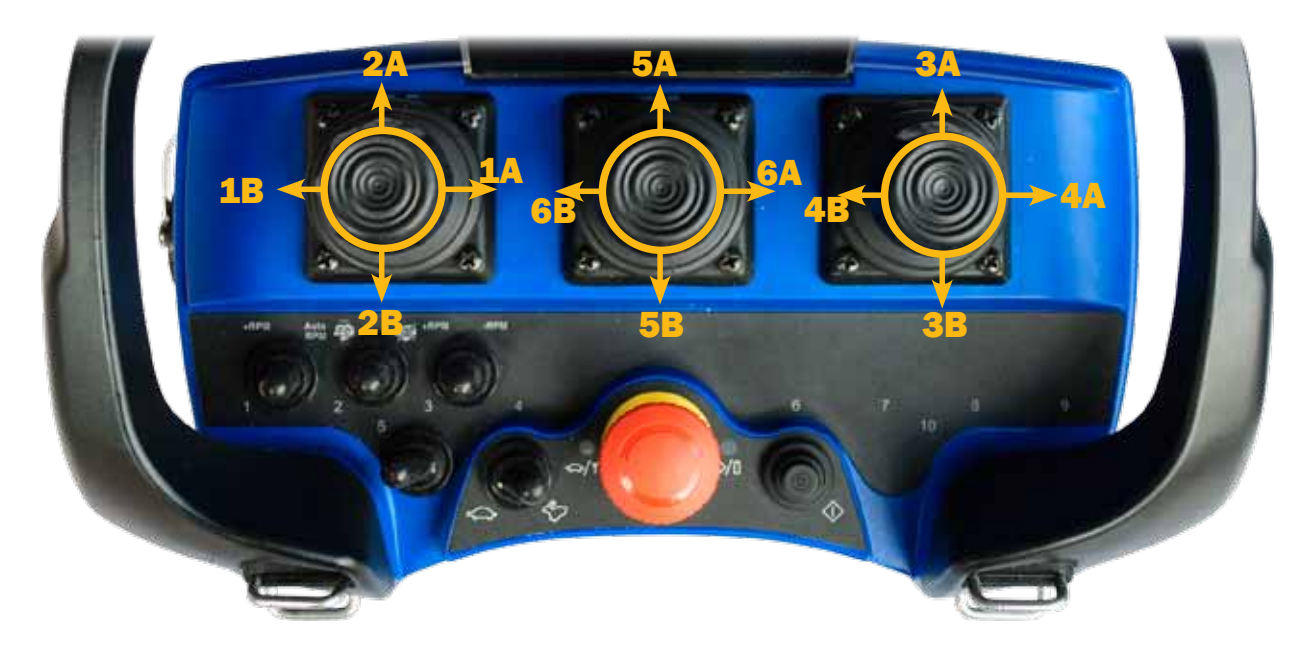

PCU MINI Joystick standard assignments

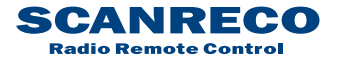

| Document type  | Document number | Rev | Page     |
|----------------|-----------------|-----|----------|
| Service Manual | S071            | С   | 16 of 46 |

## 5.2 Portable Control Unit MAXI digital inputs

The digital inputs available are NOT all by default assigned an digital output on the Central Unit, below figures only declares digital input access.

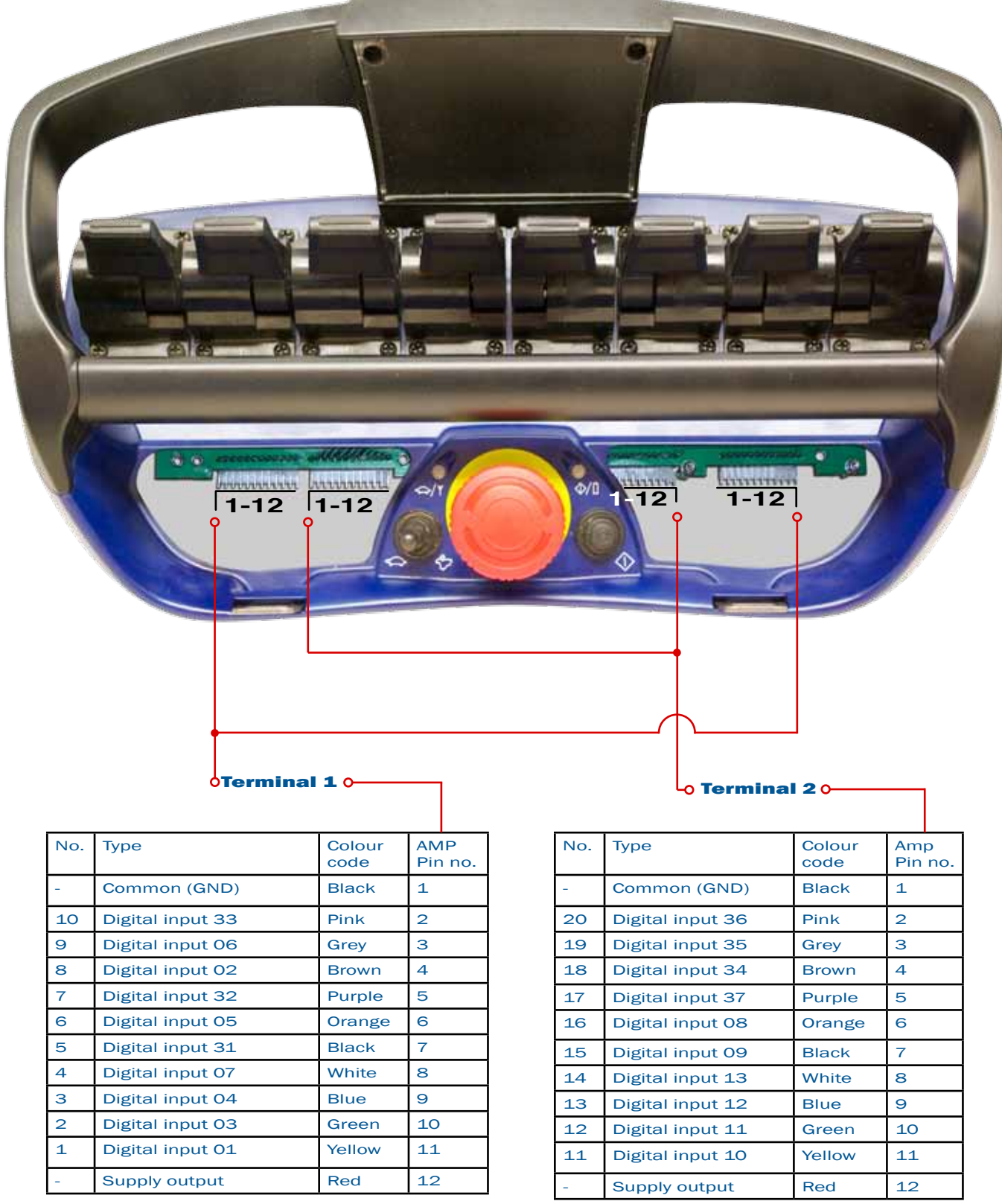

Note that on the MAXI platform the Terminals 1 and 2 are mirrored and available on both left and right hand side of the stop button

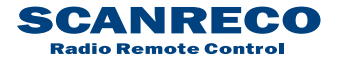

| Document type  | Document number | Rev | Page     |
|----------------|-----------------|-----|----------|
| Service Manual | S071            | С   | 17 of 46 |

## 5.3 Portable Control Unit MINI digital inputs

The digital inputs available are NOT all by default assigned an digital output on the Central Unit, below figures only declares digital input access.

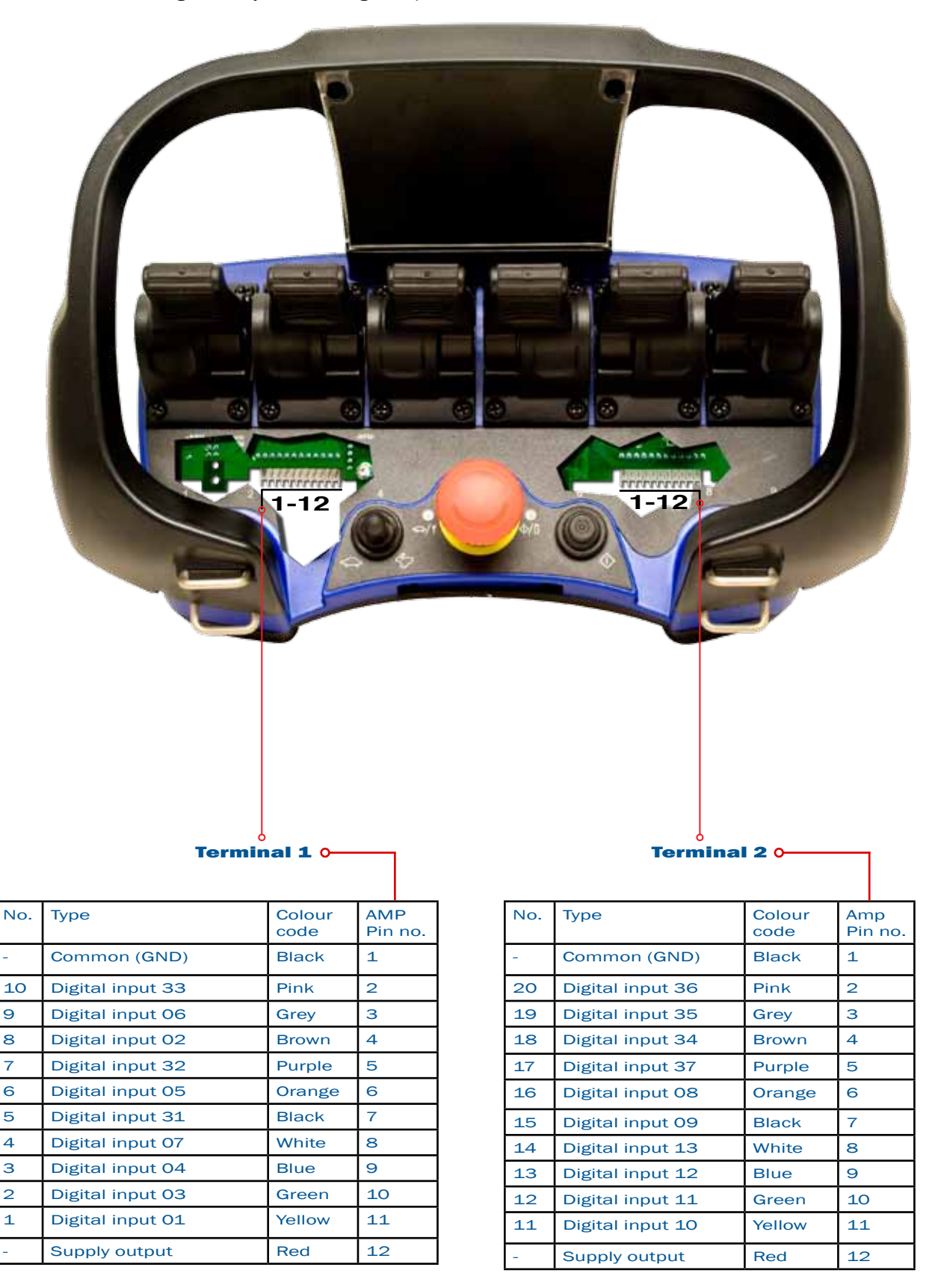

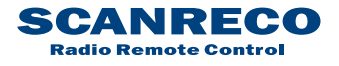

| Document type  | Document number | Rev | Page     |
|----------------|-----------------|-----|----------|
| Service Manual | S071            | С   | 18 of 46 |

## 5.4 Digital functions

The digital functions utilized varies depending on system configuration, up to 20 digital functions can be implemented thru left- and/or right switch panels with programmable assignments to up to 14 digital outputs.

In excess the On-button may also be assigned a digital output.

Below shows PCU platforms standard digital inputs and default Central Unit output assignment

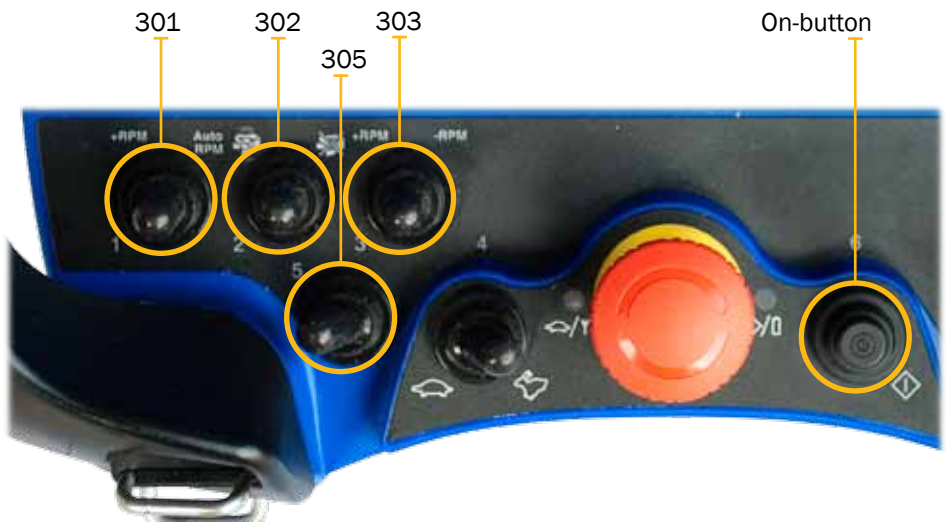

PCU MINI Standard assignment

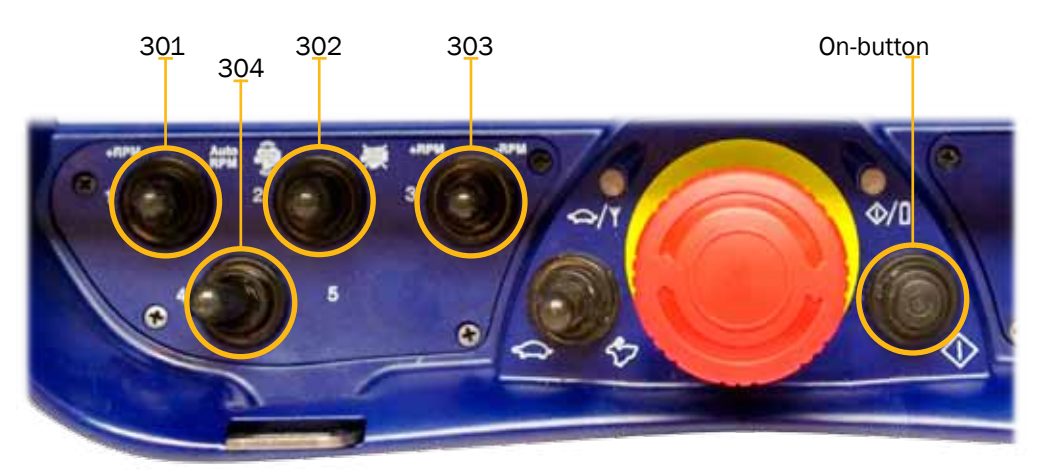

PCU MAXI Standard assignment

| Position  | Туре                        | Central Unit                                                                                            |
|-----------|-----------------------------|----------------------------------------------------------------------------------------------------|
| 301       | 3 way detent<br>toggle      | Digital output 1 / Digital output 1 Parallel with ana-<br>logue input movement (AutoRPM engine feature) |
| 302       | 3 way spring<br>back toggle | Digital output 2 / Digital output 3 (Engine start /<br>Engine stop)                                     |
| 303       | 3 way spring back toggle    | Digital output 4 / Digital output 5 (Engine RPM+ /<br>Engine RPM-)                                      |
| 304/305   | 2 way detent<br>toggle      | Digital output 6 (Optional)                                                                             |
| On-button | Push button                 | Digital output 7                                                                                        |

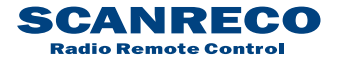

## 5.5 Terminal schematics for current controlled Central Unit G2B

The drawing below declares access points for each available input and output both from the inside terminal (above) and the standard cable kits (below). Standard cable wire number/marking is also declared.

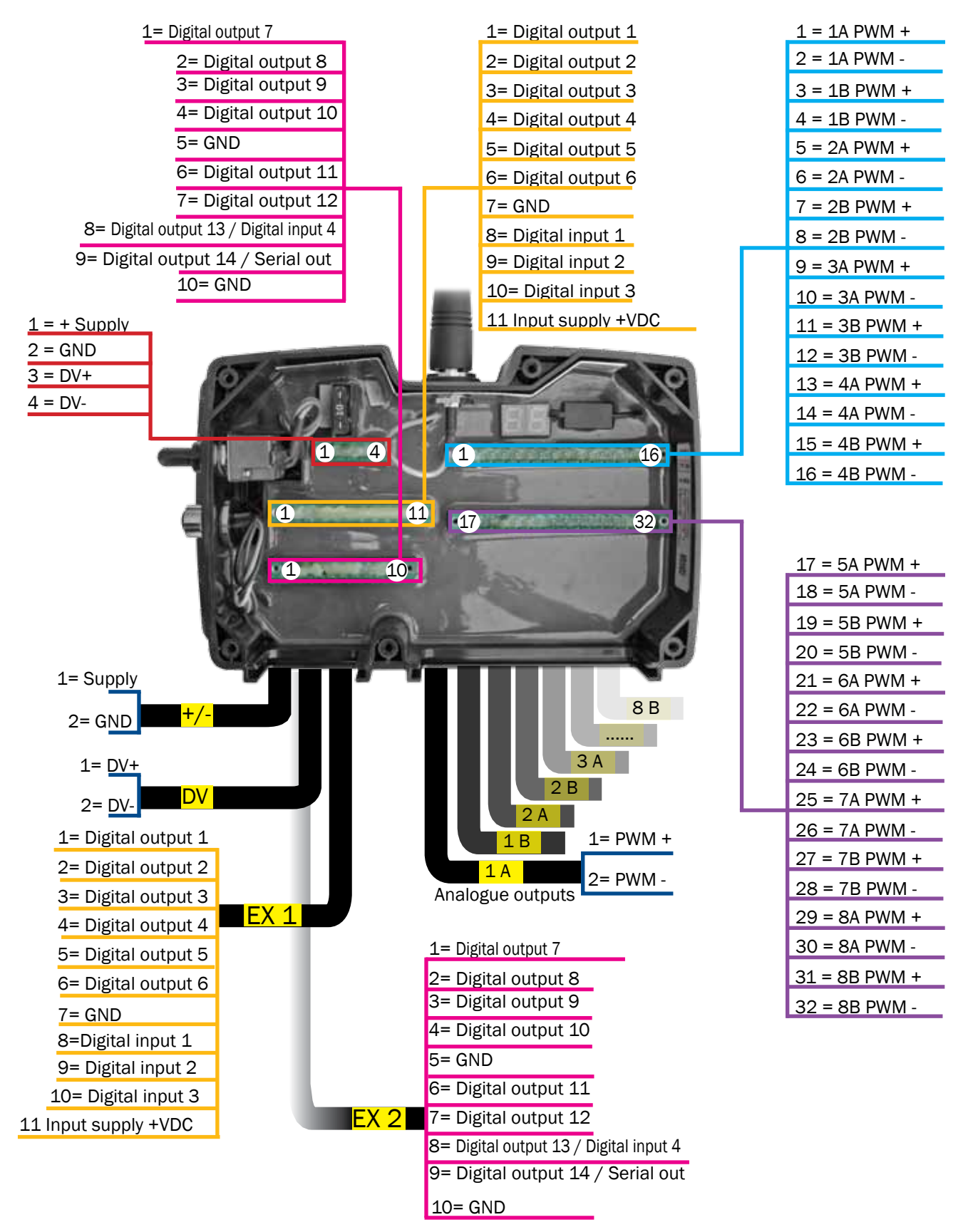

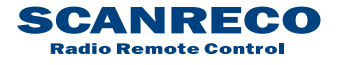

| Document type  | Document number | Rev | Page     |
|----------------|-----------------|-----|----------|
| Service Manual | S071            | С   | 20 of 46 |

## 5.6 Terminal schematics for voltage controlled Central Unit G2B

The drawing below declares access points for each available input and output both from the inside terminal (above) and the standard cable kits (below). Standard cable wire number/marking is also declared.

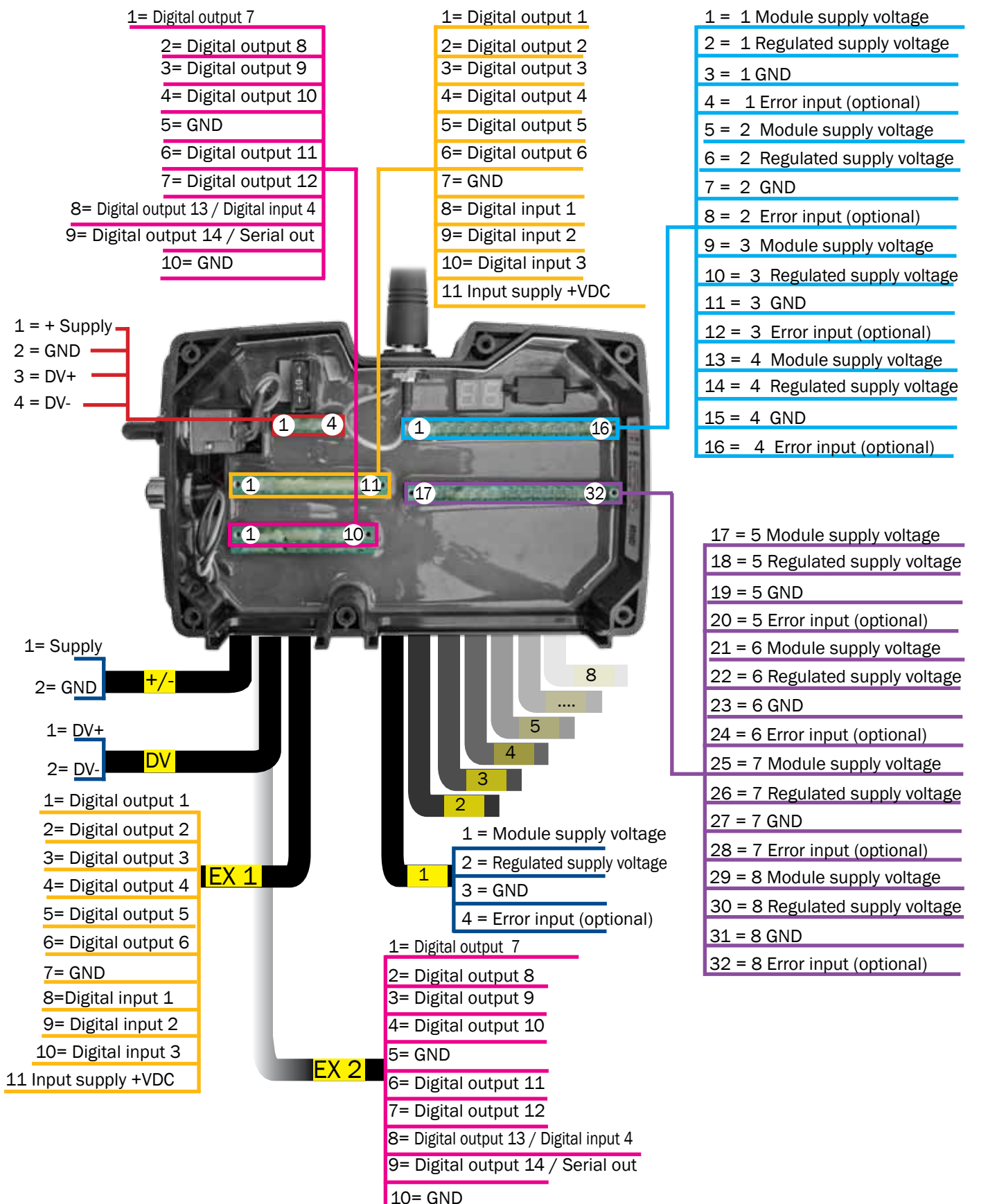

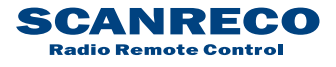

| Document type  | Document number | Rev I | Page     |
|----------------|-----------------|-------|----------|
| Service Manual | S071            | С     | 21 of 46 |

## 5.7 Terminal schematics for Central Unit G2B CAN interface

The Central Unit is equipped with terminal connections for CAN. The drawing below declares the access points both from the inside terminals (above) and the standard cable kit (below).

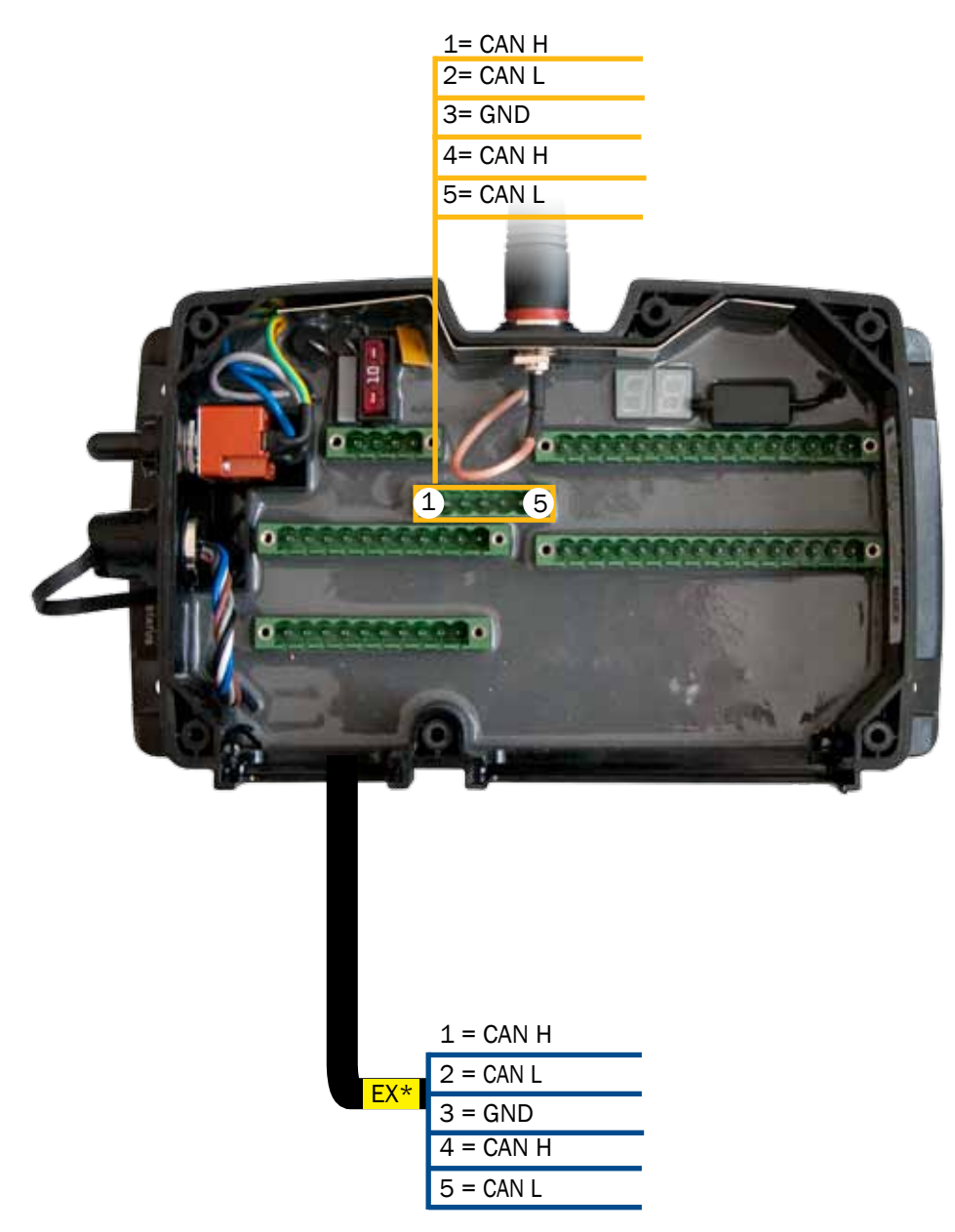

#### NOTE:

\* as various cable kits exists, please refer to chapter 13 or system technical specification for further information

The Central Unit G2B is not equipped with a specific "STOP loop" connection, if needed a digital output are in such cases assigned; if more info is required; refer to system technical specification.

If required; a terminator resistor can be installed between points 4 & 5: the resistor value needs to be defined by the system installer.

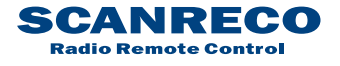

| Document type  | Document number | Rev | Page     |
|----------------|-----------------|-----|----------|
| Service Manual | S071            | С   | 22 of 46 |

## 5.8 Connection schematics for Central Unit G3B

The Central Unit G3B is equipped with either 2 or 3 circular M12 5-pole connectors (check item no). The drawing below declares Pin-assignments for both versions of the Central Unit G3B

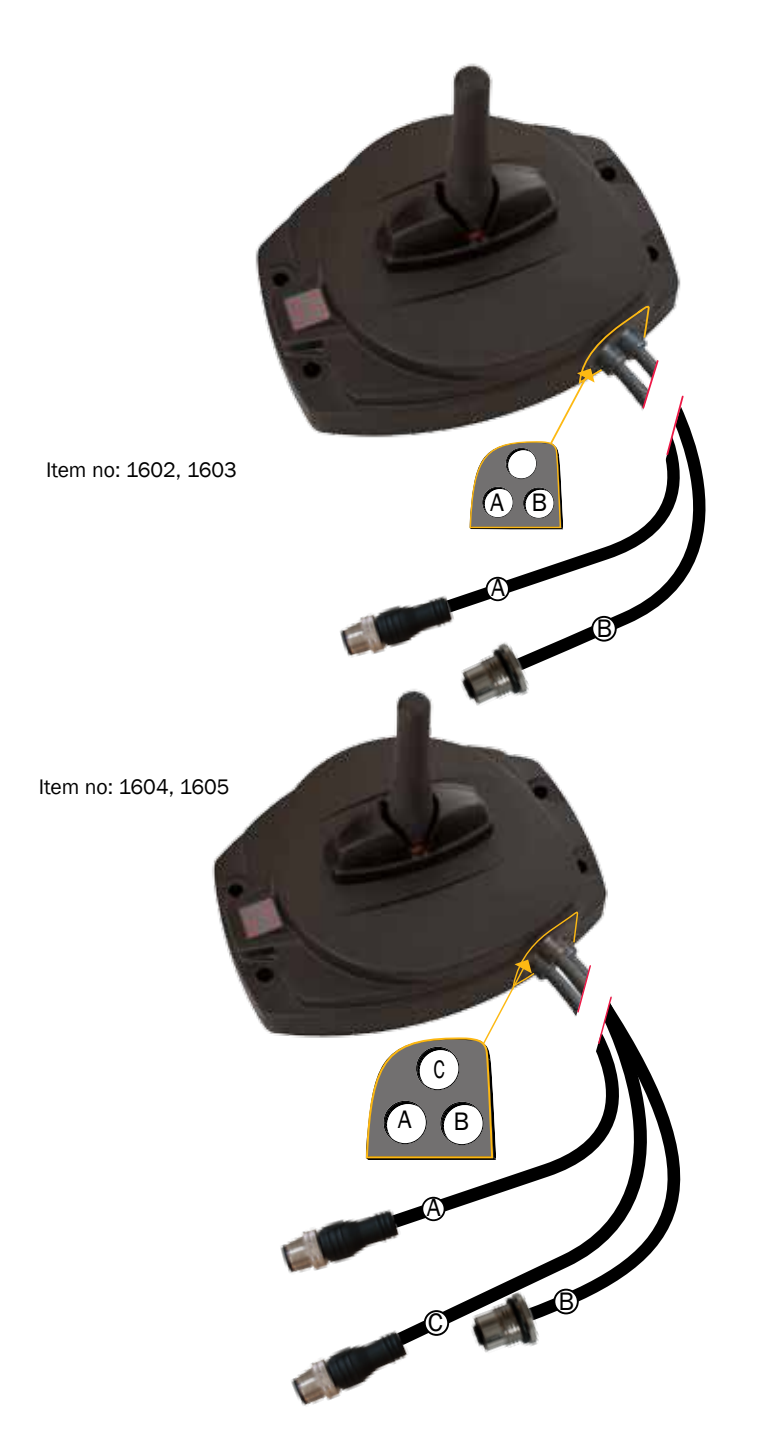

| Cable A (3 meters) |                      |  |
|--------------------|----------------------|--|
| Connection         |                      |  |
| Pin no.            | Colour / Function    |  |
| 1                  | Brown / DV1          |  |
| 2                  | White / Power supply |  |
| 3                  | Blue / GND           |  |
| 4                  | Black / CAN_HIGH     |  |
| 5                  | Grey / CAN_LOW       |  |

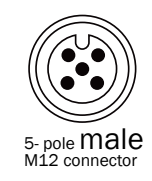

## Cable B (3 meters)

| Connection |                      |
|------------|----------------------|
| Pin no.    | Colour / Function    |
| 1          | Brown / DATA         |
| 2          | White /GND           |
| 3          | Blue / RS 232 TX     |
| 4          | Black / RS 232 RX    |
| 5          | Grey / Supply output |

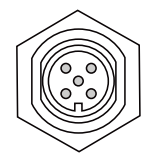

#### 5- pole **female** M12 connector

#### Cable C (3 meters)

| Connection |                   |
|------------|-------------------|
| Pin no.    | Colour / Function |
| 1          | Brown / DV2       |
| 2          | White / LOOP1_OUT |
| 3          | Blue / LOOP1_IN   |
| 4          | Black / LOOP2_OUT |
| 5          | Grey / LOOP2_IN   |

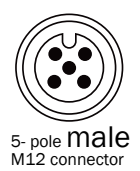

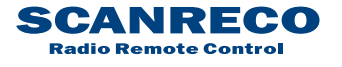

## 6 Operational indications

## 6.1 Central Unit status and operational indications

The Central Unit G2B is equipped with 2 individual positions where status and operational indications can be read, the external LEDs STATUS and DV provides basic limited information whilst the LED display provides more detailed information, the Central Unit G3B only have the LED-display as shown below.

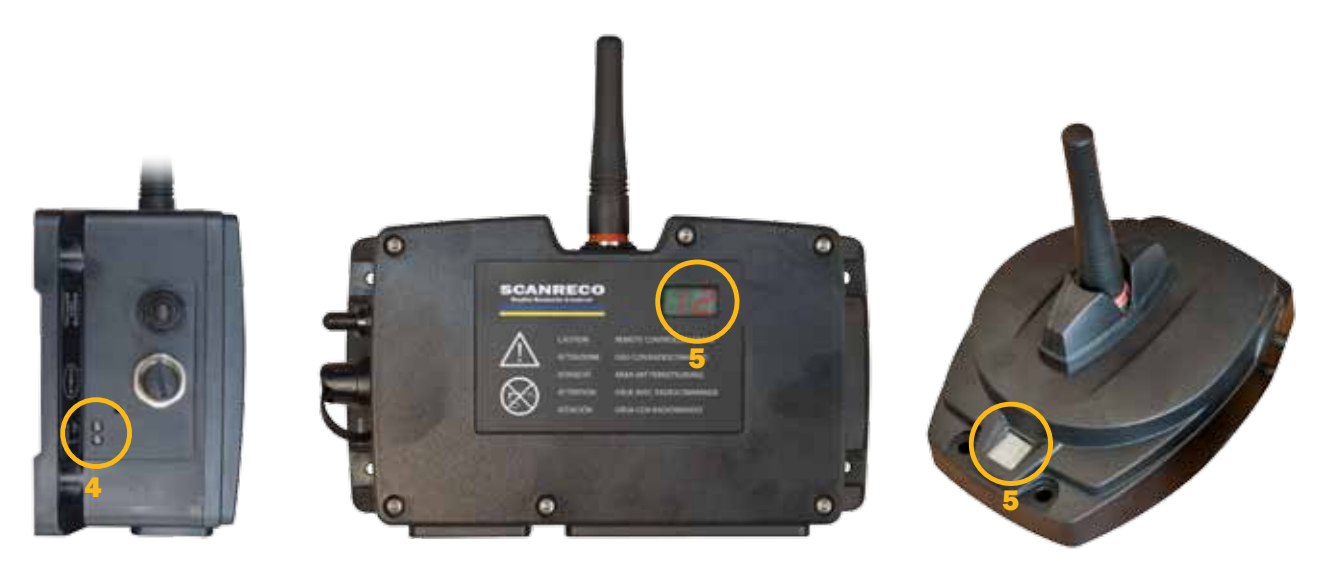

Position 4: Status LEDs

Position 5: LED-display

## External LEDs (on Central Unit G2B only!)

| LED STATUS          | Meaning                                                                                        |
|---------------------|------------------------------------------------------------------------------------------------|
| OFF                 | Off, Central Unit is deactivated                                                               |
| RED                 | ON – Central Unit is activated in REMOTE mode<br>No communication with PCU                     |
| GREEN               | ON – Central Unit is activated in REMOTE mode<br>Communication link with Portable Control Unit |
| RED flashing<br>4/1 | Error code being displayed on internal LED Display                                             |

| LED DV | Meaning                       |
|--------|-------------------------------|
| RED    | Dump Valve output is supplied |

Note that the LED STATUS is used also for error code alarms and operator controlled functions and is then triggered by an event, the type of indication will be declared for each event further in this document.

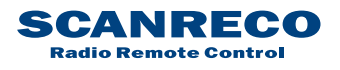

| Document type  | Document number | Rev | Page     |
|----------------|-----------------|-----|----------|
| Service Manual | S071            | С   | 24 of 46 |

## 6.2 Central Unit LED-display

Below table shows the variety of status indications available for both the Central Unit G2B and G3B:

| LED Display | Meaning                                                              |
|-------------|----------------------------------------------------------------------|
|             | Off, deactivated                                                     |
|             | Standby mode, no communication link with PCU                         |
| 38          | Standby mode, communication link with PCU                            |
| E           | Communication link via cable, ID-code approved                       |
|             | Communication link via cable, ID-code not approved                   |
| HE          | Communication link via radio, frequency hopping                      |
| 88          | Communication link via radio, frequency locked on channel 1          |
| BB          | Communication link via radio, frequency locked on channel 2          |
| 38          | Communication link via radio, frequency locked on channel 3          |
|             | Communication link via radio, frequency locked on channel 4          |
| H H         | Communication link via radio, frequency locked on channel 5          |
| 35          | Communication link via radio, frequency locked on channel 6          |
| 38          | Communication link via radio, frequency locked on channel 7          |
|             | Communication link via radio, frequency locked on channel 9          |
| 38          | Communication link via radio, frequency locked on channel 10         |
| 39          | Communication link via radio, frequency locked on channel 11         |
| BB          | Communication link via radio, frequency locked on channel 12         |
| 35          | Communication link via radio, frequency locked on channel 13         |
| - R o R     | Radio communication deactivated via program setting (WinSCI)         |
| Pa Id       | ID-programming procedure is active (See chapter 12 for further info) |
| 68          | ID-programming procedure rejected (See chapter 12 for further info)  |

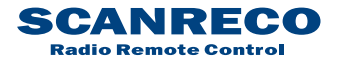

| Document type  | Document number | Rev | Page     |
|----------------|-----------------|-----|----------|
| Service Manual | S071            | С   | 25 of 46 |

## 6.3 **Portable Control Unit status indications**

The Portable Control Unit uses 2 LEDs to indicate operational status, the Portable Control Unit is also equipped with an internal buzzer that emits sounds and alarms when required.

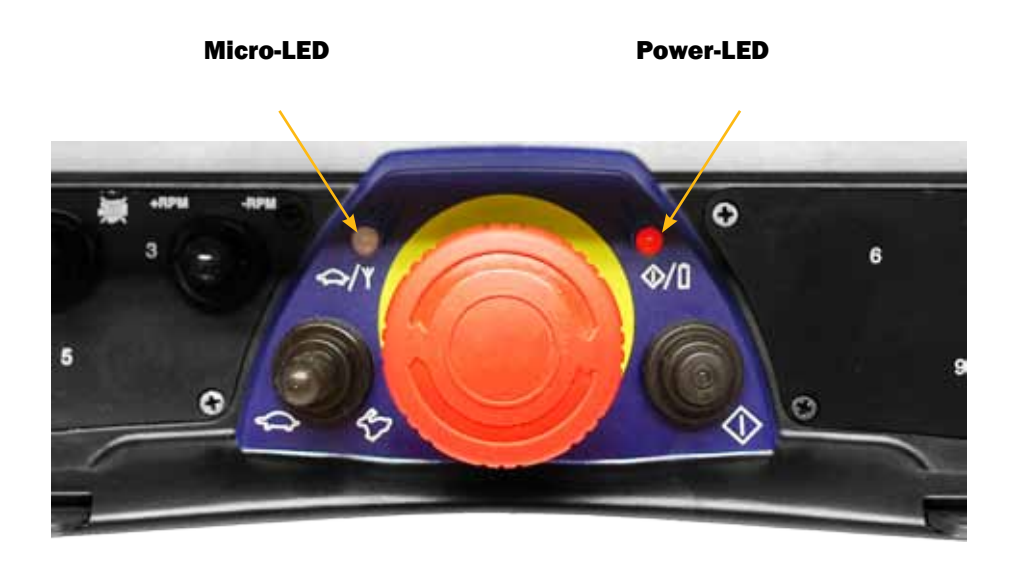

Typical status indications involving the Micro- and Power-LED are declared below:

| Power-LED    | Meaning                                                     |
|--------------|-------------------------------------------------------------|
| OFF          | Off, Portable Control Unit is deactivated                   |
| RED Fixed    | ON – Transmitting data                                      |
| RED          | ON – Transmitting data                                      |
| Flashing 1/1 | Low battery! (Buzzer will emit an alarm for the first three |
| sec.         | sequences when low level is detected)                       |

| Micro-LED                       | Meaning             |
|---------------------------------|---------------------|
| OFF                             | Normal mode         |
| Green<br>Flashing 1/3th<br>sec. | Micro step 1 active |
| 2 / 3rd sec                     | Micro step 2 active |
| 3 / 3rd sec                     | Micro step 3 active |
| 4 / 3rd sec                     | Micro step 4 active |
| 5 / 3rd sec                     | Micro step 5 active |

Note that these LEDs are used also for error code alarms and operator controlled functions and are then triggered by an event, the type of indication will be declared for each event further in this document.

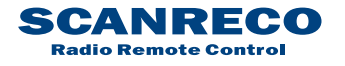

# 7 Error code indications

## 7.1 General description

Both the Portable Control Unit and the Central Unit are embedded with constant fault monitoring, any errors noticed by the system will result in interruption of all operational commands.

## 7.2 Central Unit Error codes

All of the Central Units outputs are fault monitored for short circuits and/or overloads, in the event of an error being detected the Central Unit will alert that an error has occurred via the external LED Status and indicate the appropriate error code via the LED-display, the Central Unit will then reset to operational mode if possible.

Below example flowchart on behaviour:

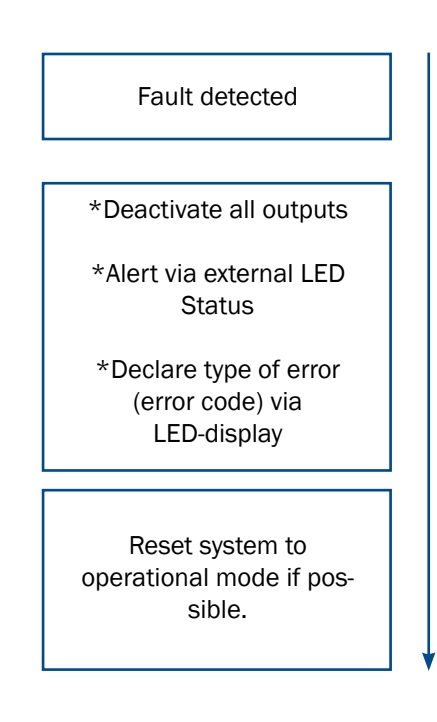

This fault sequence will take an approximately 6 seconds The external LED STATUS will flash rapidly in red colour declaring that an error has been detected, for more detailed information; the LED-display must be monitored (or error code log available from diagnostics menu).

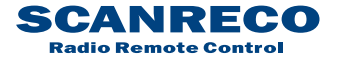

| Document type  | Document number | Rev | Page     |
|----------------|-----------------|-----|----------|
| Service Manual | S071            | С   | 27 of 46 |

The LED-display Error codes are displayed in up to 3 sequences, this allows the Central Unit to declare exactly which output that is related to the error (where applicable).

First sequence: Letters E:r is presented declaring an error code

Second sequence: Type of error code

Third sequence: Additional information (where applicable) In example:

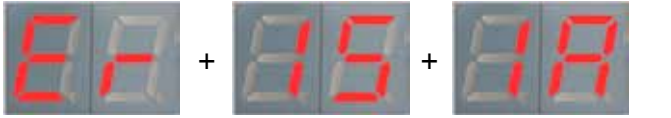

(Repeated 3 times)

The example would imply that there is an short circuit on output 1A

## 7.2.1 Error codes

| 2nd | 3rd | Description                           | Cause                                                                                                    | Action                                                                                                   |
|-----|-----|---------------------------------------|----------------------------------------------------------------------------------------------------|----------------------------------------------------------------------------------------------------|
| 01. | 01  | EEPROM<br>failure.                    | Incorrect checksum on EEPROM, last stored data will be set.                                                         | Reset system, if persistent;<br>Re-load application program.                                             |
| 01. | 02  | Flash memory failure.                 | Incorrect checksum on flash memory.                                                                                 | Reset system, if persistent;<br>Re-load application program.                                             |
| 01. | 03  | Stack memory failure.                 | Incorrect sizes of data in CANopen protocol, incorrect dataflow or stack overflow.                                  | System will self reset automatically.<br>If persistent;<br>Re-load application program.                  |
| 01. | 04  | RAM memory failure.                   | Incorret RAM and/or hardware identification.                                                                        | System will self reset automatically.<br>If persistent;<br>Re-load application program.                  |
| 02. | 01  | Illegal<br>voltage; DVoutput.         | DV-output error;<br>DV-output (DV+) externally supplied                                                             | System will self reset.<br>Check DV-output connection.<br>Remove terminal connector and reset<br>system. |
| 02. | 02  | Short circuit;<br>DV-output.          | DV-output error;<br>DV output (DV+) short circuited or<br>overloaded.                                               | System will self reset.<br>Check DV-output connection.<br>Remove terminal connector and reset<br>system. |
| 02. | 03  | Safety switch<br>error                | Safety switch output read back error,<br>incorrect voltage (High instead of<br>Low)                                 | System will self reset.<br>Remove all terminal connectors and reset system.                              |
| 02. | 04  | Safety switch<br>error                | Safety switch output read back error,<br>incorrect voltage (Low instead of<br>High)                                 | System will self reset.<br>Remove all terminal connectors and reset system.                              |
| 03. | 00  | lllegal<br>voltage;<br>Digital output | Digital output (1-14) illegal voltage,<br>expected low signal but read as high<br>(Could be any of the available 14 | System will self reset.<br>Check digital output connections.<br>Remove terminal connector and reset      |

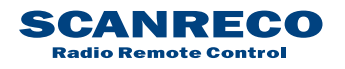

| Document type  | Document number | Rev | Page     |  |
|----------------|-----------------|-----|----------|--|
| Service Manual | S071            | С   | 28 of 46 |  |

## 7.2.1 Error codes (continued)

| 2nd | 3rd | Description                                       | Outputs                                                                                              | system                                                                                                    |
|-----|-----|---------------------------------------------------|----------------------------------------------------------------------------------------------------|----------------------------------------------------------------------------------------------------|
| 04. | 00  | Short circuit;<br>Digital output                  | Digital output (1-14) short circuited<br>or overloaded (Could be any of the<br>available 14 outputs) | System will self reset.<br>Check digital output connections.<br>Remove terminal connector and reset<br>system.                     |
| 05. | 00  | Error input<br>triggered<br>(Danfoss CU<br>only). | Error signal for Danfoss valve<br>triggered (Could be any of the<br>available 8 inputs)              | System will self reset.<br>Check analogue output connections.<br>Remove terminal connector and reset<br>system.                    |
| 06. | x   | Illegal voltage<br>analogue<br>output             | Wrong voltage on analogue output (3rd sequence declares related output; 1A,1B).                      | System will self reset.<br>Check analogue output connections.<br>Remove terminal connector and reset<br>system.                    |
| 07. | x   | Illegal voltage<br>analogue<br>output             | Wrong current on analogue output (3rd sequence declares related output; 1A,1B).                      | System will self reset.<br>Check connections.<br>Remove terminal connector and reset<br>system.                                    |
| 08. | 01  | CAN Passive                                       | CAN bus in passive mode.                                                                             | System will self reset.<br>Check CAN connections.<br>Check other nodes on bus and reset<br>system.                                 |
| 08. | 02  | CAN I/O<br>Buffer<br>overflow                     | CAN overrun; either the CAN input or<br>CAN output buffer are full                                   | System will self reset.<br>Reset system, re-initiate via CAN<br>controller.                                                        |
| 08. | 03  | CAN physical<br>layer error                       | Bad communication/transmission                                                                       | System will self reset.<br>Check CAN connections.<br>Check other nodes on bus and reset<br>system.                                 |
| 08. | 04  | CAN PDO<br>length<br>exceeded                     | PDO length is to long                                                                                | System will self reset.<br>Reset system, re-initiate via CAN<br>controller.                                                        |
| 08. | 05  | CAN PDO<br>length error                           | PDO length is too short                                                                              | System will self reset.<br>Reset system, re-initiate via CAN<br>controller.                                                        |
| 08. | 06  | CAN Transmit<br>COB-ID<br>collision               | To many collisions on CANbus                                                                         | System will self reset.<br>Check CAN connections.<br>Check other nodes on bus and reset<br>system, re-initiate via CAN controller. |
| 10. | 00  | PCU failure;<br>Emergency<br>stop                 | Error transmitted from PCU: Illegal<br>signal from PCU emergency stop<br>switch                      | System will self reset.<br>Check emergency stop switch on PCU                                                                      |
| 11. | 00  | PCU failure;<br>Analogue<br>input                 | Error transmitted from PCU:<br>Analogue input active on start-up                                     | System will self reset.<br>Ensure all analogue inputs on PCU are<br>at zero/neutral position.<br>Restart PCU.                      |
| 12  | 00  | PCU failure;<br>Analogue input                    | Error transmitted from PCU: Signal redundancy test; illegal signal from analogue input.              | System will self reset;<br>Diagnose PCU via TEST MODE                                                                              |
| 13. | n/a | PCU failure;<br>Analogue<br>input                 | Error transmitted from PCU: Signal redundancy test; illegal signal from analogue input.              | System will self reset;<br>Diagnose PCU via TEST MODE                                                                              |

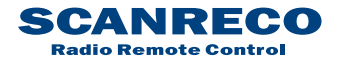

| Document type  | Document number | Rev | Page     |
|----------------|-----------------|-----|----------|
| Service Manual | S071            | С   | 29 of 46 |

## 7.2.1 Error codes (continued)

| 14. | 01  | ID programming failure | ID-code and/or parameter settings not accepted.                                                               | System will self reset.<br>Verify ID-programming procedure.<br>Reset application program.                                   |
|-----|-----|------------------------|----------------------------------------------------------------------------------------------------|----------------------------------------------------------------------------------------------------|
| 14. | 02  | Program<br>failure     | Programmable logic parameter error                                                                            | System will self reset.<br>Reset application program.                                                                       |
| 15. | x   | PWM output<br>failure  | Analogue output short circuited or<br>overloaded.<br>(3rd sequence declares related<br>output; 1A,1B).        | System will self reset.<br>Check analogue output connections.<br>Remove terminal connector and reset<br>system.             |
| 16. | x   | PWM output<br>failure  | Analogue output not connected<br>(Programmable feature).<br>(3rd sequence declares related<br>output; 1A,1B). | System will self reset.<br>Check analogue output connections.<br>Remove terminal connector and reset<br>system.             |
| 17. | 01  | Low supply power       | Low power supply (Below 8,5 VDC)                                                                              | System will self reset.<br>Check power supply and supply connections.                                                       |
| 17. | 02  | High supply power      | High power supply (Above 36,0 VDC)                                                                            | System will self reset.<br>Check power supply and supply connections.                                                       |
| 98. | n/a | Undefined PCU<br>error | Undefined error in PCU.                                                                                       | Diagnose PCU via TEST MODE                                                                                                  |
| 99. | n/a | Undefined CU<br>error  | Undefined error in CU.                                                                                        | System will self reset.<br>Remove all terminal connectors<br>Check power supply and supply<br>connections.<br>Reset system. |

## 7.3 Portable Control Unit error codes

The Portable Control Unit monitors all analogue and digital inputs for faults and uses the Power-LED and BUZZER to indicate alarms.

Below available error codes:

| Indications | Meaning                                               |
|-------------|-------------------------------------------------------|
| 1           | Analogue input 1 not at zero position during start-up |
| 2           | Analogue input 2 not at zero position during start-up |
| 3           | Analogue input 3 not at zero position during start-up |
| 4           | Analogue input 4 not at zero position during start-up |
| 5           | Analogue input 5 not at zero position during start-up |
| 6           | Analogue input 6 not at zero position during start-up |
| 7           | Analogue input 7 not at zero position during start-up |
| 8           | Analogue input 8 not at zero position during start-up |

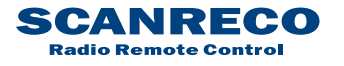

## 8 Radio

## 8.1 General description

Radio is used as a bus link for data packages between the transmitter (Portable Control Unit) and receiver (Central Unit), the radio continuously transmits the positions of the analogue and digital inputs available on the Portable Control Unit to the Central Unit for further processing.

The digitalized data transfer protocol uses a high security level for verification of each data package, no loss of individual functions due to radio interferences can occur.

The unique ID-code held in the Portable Control Unit ensures that the system can not be operated unintentionally by other Control Unit.

The transmission allows interferences to some extent as long as multiple data packages are not interfered successively.

## 8.2 Determining radio quality

The radio quality can be determined by the external status LED and/or the first 7- segment on the LED-display during radio communication

When an optimal communication is acquired the external Status LED will be fixed green and the Central Unit LED-display will indicate "1x" (x being dependent on program setting).

Short interruptions and losses of data packages will be indicated by irregular flashes of these indicators, an increasing intensity of flashes indicates a decreasing radio reception.

Note that irregular flashes is a common occurence, unless they cause an interuption in communication they should not be considered a cause for concern.

Fixed indications

Irregular flashes

Standby

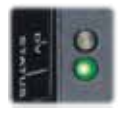

Fixed green

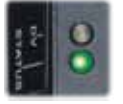

Flashing green (Irregular)

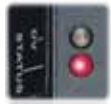

Fixed red

NOTE:

In such cases that a locked frequency is used the second 7-segment indication will be different, check chapter 6.2 for further information.

## 8.3 Radio channel / Frequency

Refer to separate document for radio channel used in your region

## 8.4 Range

Refer to separate document for radio channel used in your region

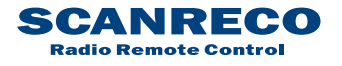

## 9 Diagnostics mode

#### 9.1 General description

A diagnostics mode has been made available as to diagnose and manage the system, the LEDdisplay is required to be monitored during diagnostics and will allow operator to read out recently occurred error codes, output characteristics and program information in order to diagnose the system.

## 9.2 Activating diagnostics mode

Note that the LED-display is required to be monitored during diagnostics mode.

Do as follows:

1. Remove the battery pack. Connect the cable between the Portable Control Unit and turn off the Central Unit via the R/M-switch.

2. Activate the Central Unit in REMOTE mode.

3. Press the Portable Control units On-button once. -The Power-LED should be illuminated

4. Produce impulses in very quick succession with the Micro-toggle to the LEFT (MICRO-ON direction) 15 times or until the Central Units LED-display indicates D:i – 0:0.

5. Diagnostics mode is now active!

The diagnostics mode consist of 8 different menus' that can be toggled using the on-button, once a menu is entered the current values for that specific parameter is presented in the LED-display.

To exit diagnostics mode press Stop-button on Portable Control Unit.

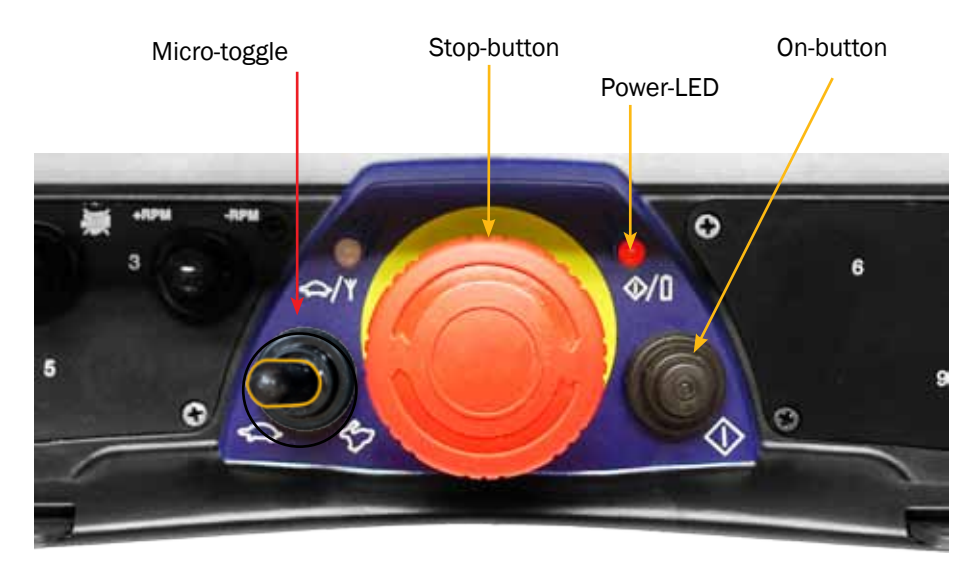

If activation fails, the 4th step may have been done too slow, the toggle has to be done with a maximum 0,5 second interval.

#### Attention:

Note that system will operate outputs as in normal operational mode, real-time values (where available) are shown in the LED-display.

Note that by entering the diagnostics mode, the Micro function has been activated and analogue outputs may operate reduced speeds, if full speeds are desired; press Micro-toggle to the right once (MICRO-OFF direction).

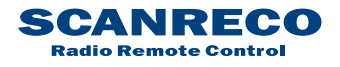

| Document type  | Document number | Rev | Page     |
|----------------|-----------------|-----|----------|
| Service Manual | S071            | С   | 32 of 46 |

## 9.3 Table / diagnosics data

| Position / LED Indication | Meaning                                |
|---------------------------|----------------------------------------|
| D:i - 0:0                 | Default position                       |
| D:i - 0:1                 | Analogue output status                 |
| D:i - 0:2                 | Digital output status                  |
| D:i - 0:3                 | Digital Input status                   |
| D:i - 0:4                 | Error code Log                         |
| D:i - 0:5                 | Program save                           |
| D:i - 0:6                 | Program load                           |
| D:i - 0:7                 | Central Unit firmware version          |
| D:i - 08                  | Portable Control Unit firmware version |
| -                         | Return to position 00                  |

## 9.3.1 Position 1 - Analogue output status

Press On-button once from position D:i – 0:0

D:i – 0:1 is displayed

As to determine the current status for all analogue outputs. Lever/joystick assignments and analogue output start, stopp and ramp values.

While in this position, actuating a specific lever will result in the LED-display presenting which output that is assigned, the direction and the current real time value.

In example:

Lever is actuated, display responds by indicating related output for 1 second

In example

1:A, 2:A, 3:A, 4:A, 5:A, 6:A, 7:A, 8:A, 1:b, 2:b, 3:b, 4:b, 5:b, 6:b, 7:b, 8:b

Followed by the current value in correspondance to lever angle.

1-99, h:i\*

\*h:i indicating that 100% velocity is achieved

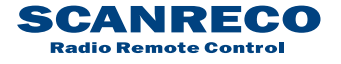

| Document type  | Document number | Rev | Page     |
|----------------|-----------------|-----|----------|
| Service Manual | S071            | С   | 33 of 46 |

## 9.3.2 Position 2 - Digital output status

Press On-button two times from position D:i – 0:0

D:i – 0:2 is displayed for 1 second, the LED-display will then toggle all Central Unit digital outputs and present current value (High or Low)

0:n - 0:1 - 0:1 or 0:0 (High/Low)

0:n - 0:2 - 0:1 or 0:0 (High/Low)

0:n - 0:3 - 0:1 or 0:0 (High/Low)

0:n - 1:4 = 0:1 or 0:0 (High/Low)

As to determine the current status for all digital outputs.

While in this position the LED display will present each digital output from 1 to 14, high or low, continuously

## 9.3.3 Position 3 - Digital input status

Press On-button three times from position D:i - 0:0

D:i – 0:3 is displayed for 1 second, the LED-display will then toggle all Central Unit digital inputs and present current value (High or Low).

i:n - 0:1 - 0:1 or 0:0 (High/Low)

i:n - 0:2 - 0:1 or 0:0 (High/Low)

i:n - 0:3 - 0:1 or 0:0 (High/Low)

i:n - 0:4 - 0:1 or 0:0 (High/Low)

As to determine the current status for all digital inputs.

While in this position the LED-display will present each digital input from 1 to 4, high or low, continuously

#### 9.3.4 Position 4 - Error code log

Press On-button four times from position D:i – 0:0

D:i – 0:4 is displayed for 1 second, the LED-display will then toggle the 5 most recent error codes that have been triggered in the Central Unit.

As to determine faults registered by the Central Unit, refer to chapter 7 for error code information.

The LED-display will toggle the logged error codes continuously.

#### 9.3.4.1 Clear error code log

Hold Micro-toggle in LEFT position for 5 seconds

E:r - C:L is displayed in the LED-display (Error Clear)

Release and press Micro-toggle once more to LEFT position to confirm.

Central Unit error code logg is cleared.

An error code clear is suitable to conduct after service!

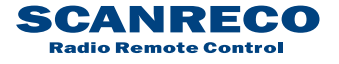

## 9.3.5 Position 5 - Program save

Press On-button five times from position D:i – 0:0

D:i - 0:5 is displayed

Press and hold Micro-toggle in LEFT position for 3 seconds

C:o - F:A is displayed

Release and press Micro-toggle once more to LEFT position to confirm and store the current settings

Saves the current settings for DIRECTION and SPEEDS (START, STOPP, MICRO, RAMP) and DVdelay time as back-up for eventual future program load, see below chapter "program load".

#### 9.3.6 Position 6 - Program load

Press On-button six times from position D:i - 0:0

D:i - 0:6 is displayed

Press and hold Micro-toggle in LEFT position for 3 seconds

P:o - F:A is displayed

Release and press Micro-toggle once more to LEFT position to confirm and load the settings previosly stored

Enables a reset to previously stored application program setting "Program save"

#### 9.3.7 Position 7 - Central Unit program version

Press On-button seven times from position D:i – 0:0

D:i - 0:7 is displayed followed by current firmware version

V:n – n:n

The current version of the Central Units program is presented in two sequences, continuously repeated

In example:

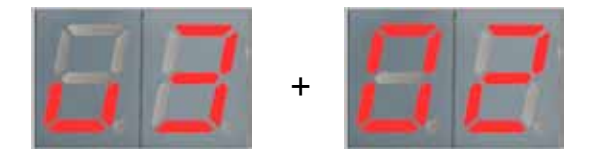

## 9.3.8 Position 8 - Portable Control Unit program version

Press On-button eight times from position D:i - 0:0

D:i - 0:8 is displayed followed by the current firmware version

V:n – n:n

The current version of the Portable Control Units program is presented in two sequences, continuously repeated

# 10 Online Programming mode

## 10.1 General description

CANRECO

**Radio Remote Control** 

The Scanreco RC 400 offers considerable possibilities for system constructors of hydraulically driven mobile cranes and machines. The program in the control system is very comprehensive, flexible and has many adaptation possibilities for specific applications. The control system offers simple programming of a number of functions which can easily be turned on or off or altered during operation.

To obtain the best manoeuvre characteristics in the simplest way, all programming / calibration of manoeuvre characteristics is made during operation (so called on-line programming). All programming / calibration is made from the Portable Control Unit.

Programming is simple and does not require tools / instruments.

## The installer/system designer is responsible for seeing that system is used correctly and is responsible for any re-programming of the system functions and the characteristics changes caused by this!

The system has 4 levels of authorisation:

Authorisation level 1. (Installer) Change direction of analogue movement

Authorisation level 2. (Well trained installer, well trained service personnel)

Change direction of analogue outputs A/B

Change start speeds for analogue outputs

Change stop speeds for analogue outputs

Change micro speed for analogue outputs

Change ramp speeds for analogue outputs

Authorisation level 3. (Well trained crane and valve manufacturer, well trained system constructor) Not declared in this document

Authorisation level 4. (Scanreco AB) Not declared in this document

#### IMPORTANT SAFETY NOTE:

In online programming mode, when you select a programming step, the system automatically activates the speeds of the corresponding selected lever. Speeds used are independent by SET selected in the system and depend only by programming step in which you are.

#### EXAMPLE:

Even if the system is working in SET1 (SET1 argument is valid), when you enter in the programming mode step no. 8 (SET2), the system will activate and work with the speeds of SET2

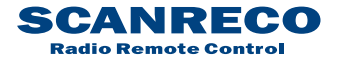

| Document type  | Document number | Rev | Page     |
|----------------|-----------------|-----|----------|
| Service Manual | S071            | С   | 36 of 46 |

## 10.2 Activating online programming mode

The Central Units LED-display or Portable Control Units acoustic step signalling is required to be monitored during programming mode, check the table (10.3) for the indications given.

Do as follows:

1. Remove the battery pack. Connect the cable between the Portable Control Unit and the Central Unit and test run the system.

2. Press the Stop-button on the Portable Control Unit and deactivate the Central Unit via the R/M-switch.

2. Twist up the Stop-button on the Portable Control Unit and activate the Central Unit in REMOTE mode.

3. Press the Portable Control Units On-button once. -The Power-LED should be illuminated

4. Produce impulses in very quick succession with the Micro-toggle to the RIGHT (MICRO-OFF direction) 10 times or until the Portable Control Unit gives a long beep signal and the Central Units LEDdisplay indicates P:o – 0:0.

5. Online programming mode is now active, The online programming mode consist of 15 different menu's that can be toggled using the On-button, once a menu is entered the Central Units LED-display will indicate the current parameter value of any actuated analogue output, MICRO-ON (left) will decrease the value and MICRO OFF (right) will increase the value.

To exit online programming mode press the Stop-button on the Portable Control Unit.

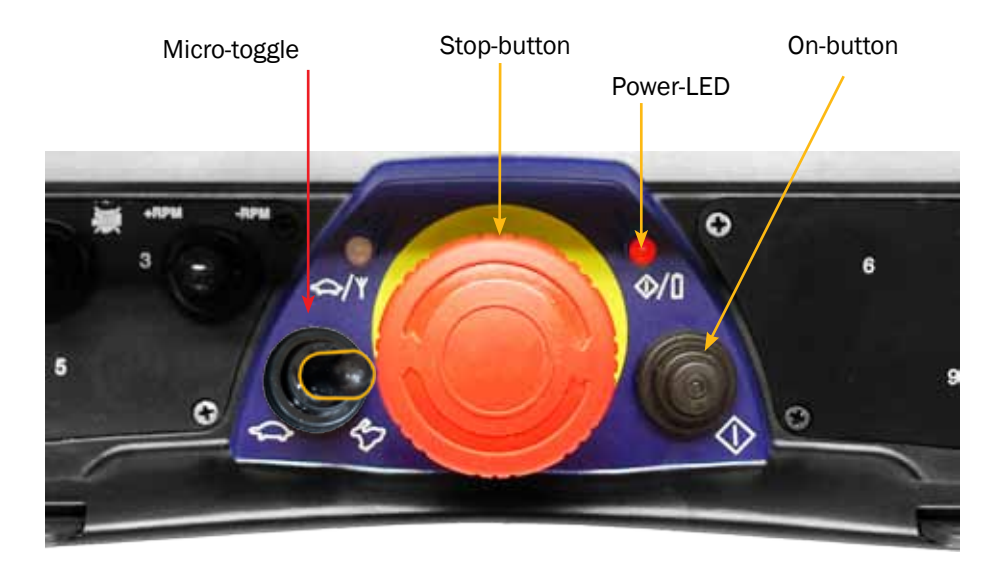

If activation fails; the 4th step may have been done too slow, the toggle has to be done with a maximum 0,5 second interval.

Attention:

Note that the system will operate outputs as in normal operational mode!

Online programming is done in real time, any parameters set are immediately effecitve!

If not satisfied with the new settings you may be able to retrive previous/default parameter setting via the diagnostics mode, load program.

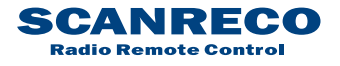

| Document type  | Document number | Rev | Page     |
|----------------|-----------------|-----|----------|
| Service Manual | S071            | С   | 37 of 46 |

## **10.3** Table / Programming options

| Position via<br>CU LED Indication | PCU Acoustic signal<br>(L=Long, S=Short) | Meaning                  |
|-----------------------------------|------------------------------------------|--------------------------|
| P:0 - 0:0                         | 1L                                       | Start / Default position |
| P:0 - 0:1                         | 1S                                       | Direction                |
| P:0 - 0:2                         | 2S                                       | Start value SET1         |
| P:0 - 0:3                         | 3S                                       | Stop value SET1          |
| P:0 - 0:4                         | 4S                                       | Micro value SET1         |
| P:0 - 0:5                         | 1L, 1S                                   | Ramp delay up SET1       |
| P:0 - 0:6                         | 1L, 2S                                   | Ramp delay down SET1     |
| P:0 - 0:7                         | 1L, 3S                                   | Start value SET2         |
| P:0 - 0:8                         | 1L, 4S                                   | Stop value SET2          |
| P:0 - 0:9                         | 2L, 1S                                   | Micro value SET2         |
| P:0 - 1:0                         | 2L, 2S                                   | Ramp delay up SET2       |
| P:0 - 1:1                         | 2L, 3S                                   | Ramp delay down SET2     |
| P:0 - 1:2                         | 2L, 4S                                   | Start value SET3         |
| P:0 - 1:3                         | 3L, 1S                                   | Stop value SET3          |
| P:0 - 1:4                         | 3L, 2S                                   | Micro value SET3         |
| P:0 - 1:5                         | 3L, 3S                                   | Dump valve delay time    |
| -                                 |                                          | Return to position 00    |

## 10.3.1 Position 01 - Direction

For individual adjustment of the direction of lever movement Available values 0 or 1 (Normal or reversed direction)

When actuating a lever/joystick the LED-display will indicate which output that is active and its corresponding direction.

Example: 1:b - 0:1 meaning reversed direction is enabled for output 1

## 10.3.2 Position 02 - Start speed SET1

For individual adjustment of start speed Available values: Values ranging from 1-100

When activating a lever/joystick the LED-display will indicate which output that is active and its corresponding start speed.

Example: 2:A – 2:0 meaning that the start speed is set to 20% of the maximum velocity on output 2A

#### **10.3.3 Position 03 - Stop speed SET1**

For individual adjustment of stop speed Available values: Values ranging from 1-100

When activating a lever/joystick the LED-display will indicate which output that is active and its corresponding start speed.

Example: 3:b – h:l meaning stop speed is set to 100% of maximum velocity on output 3B

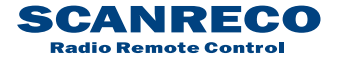

## **10.3.4 Position 04 - Micro speed SET1**

For individual adjustment of 1st step micro speed Available values: Values ranging from 1-100

When activating a lever/joystick the LED-display will indicate which output that is active and its corresponding 1st step micros speed.

Example: 4:b – 6:0 meaning micro speed is set to 60% of maximum velocity on output 4B.

#### 10.3.5 Position 05 - Start ramp SET1

For individual adjustment of start ramp Available values: Values ranging from 0-100 (0 = No ramp delay, 1-50 = x100 ms delay/step)

When activating a lever/joystick the LED-display will indicate which output that is active and its corresponding start ramp speed.

#### **10.3.6 Position 06 - Stop ramp SET1**

For individual adjustment of stop ramp Available values: Values ranging from 0-100 (0 = No ramp delay, 1-50 = x100 ms delay/step)

When activating a lever/joystick the LED-display will indicate which output that is active and its corresponding stop ramp speed.

#### 10.3.7 Position 07 - Start speed SET2

For individual adjustment of start speed Available values: Values ranging from 1-100

When activating a lever/joystick the LED-display will indicate which output that is active and its corresponding start speed.

#### **10.3.8 Position 08 - Stop speed SET2**

For individual adjustment of stop speed Available values: Values ranging from 1-99

When activating a lever/joystick the LED-display will indicate which output that is active and its corresponding stop speed.

#### 10.3.9 Position 09 - Micro speed SET2

For individual adjustment of 1st step micro speed Available values: Values ranging from 1-100

When activating a lever/joystick the LED-display will indicate which output that is active and its corresponding 1st step micros speed.

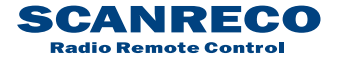

## **10.3.10 Position 10 - Start ramp SET2**

For individual adjustment of start ramp Available values: Values ranging from 0-100 (0 = No ramp delay, 1-50 = x100 ms delay/step)

When activating a lever/joystick the LED-display will indicate which output that is active and its corresponding start ramp speed.

## 10.3.11 Position 11 - Stop ramp SET2

For individual adjustment of stop ramp Available values: Values ranging from 0-100 (0 = No ramp delay, 1-50 = x100 ms delay/step)

When activating a lever/joystick the LED-display will indicate which output that is active and its corresponding stop ramp speed

## 10.3.12 Position 12 - Start speed SET3

For individual adjustment of start speed Available values: Values ranging from 1-100

When activating a lever/joystick the LED-display will indicate which output that is active and its corresponding start speed.

#### 10.3.13 Position 13 - Stop speed SET3

For individual adjustment of stop speed Available values: Values ranging from 1-00

When activating a lever/joystick the LED-display will indicate which output that is active and its corresponding stop speed.

#### 10.3.14 Position 14 - Micro speed SET3

For individual adjustment of 1st step micro speed Available values: Values ranging from 1-100

When activating a lever/joystick the LED-display will indicate which output that is active and its corresponding 1st step micros speed.

#### 10.3.15 Position 15 - Dump valve delay time

For adjustment of the dump valve delay time

A lever/joystick is required to be actuated before value can be changed.

Available values: Values ranging from 0-100 (0= No delay, 1-99= x100 ms delay/step, 100 = Always active\*

\*The DV output will remain active after lever/joystick actuation until CU is reset,

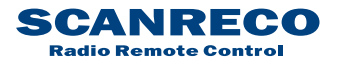

# 11 Portable Control Unit self test mode

## **11.1 General description**

To simplify service and faultfinding, the portable control unit can be put into internal self test mode. This means that the service man can easily control the Portable Control unit's switches and manoeuvre levers, without the need to open the Portable Control Unit. When each switch or manoeuvre lever is activated / manoeuvred the Portable Control Unit gives a "beep - signal" to confirm that the function is working.

## **11.2** Activating Portable Control Unit Self Test Mode

1. Press the Stop-button on the Portable Control Unit to disable it.

2. Twist up the Stop-button and press On-button once so that the Power-LED is illuminated red.

3. Wait approx. 1 seconds from step 2 then press the On-button in quick successions until the Power-LED is distinguished (approx 10 times).

4. Portable Control Unit Self Test Mode is now active

Each time a switch is activated / manoeuvred the control unit should beep.

Each time a manoeuvre lever is activated / manoeuvred a beep signal should be heard from the Portable Control Unit which increases in "sound intensity" along with lever displacement. The control unit beeps with a continuous tone when the manoeuvre lever is manoeuvred to maximum. This gives a confirmation that the control unit's levers have been manoeuvred fully / max. (If a certain manoeuvre lever does not beep there is a fault in the manoeuvre lever, pin / socket contact or in the control unit's electronic card).

When testing of the Portable Control Unit is completed, press down the Stop-button to exit self test mode.

Note:

When self test mode is active no data is transmitted to the Central Unit.

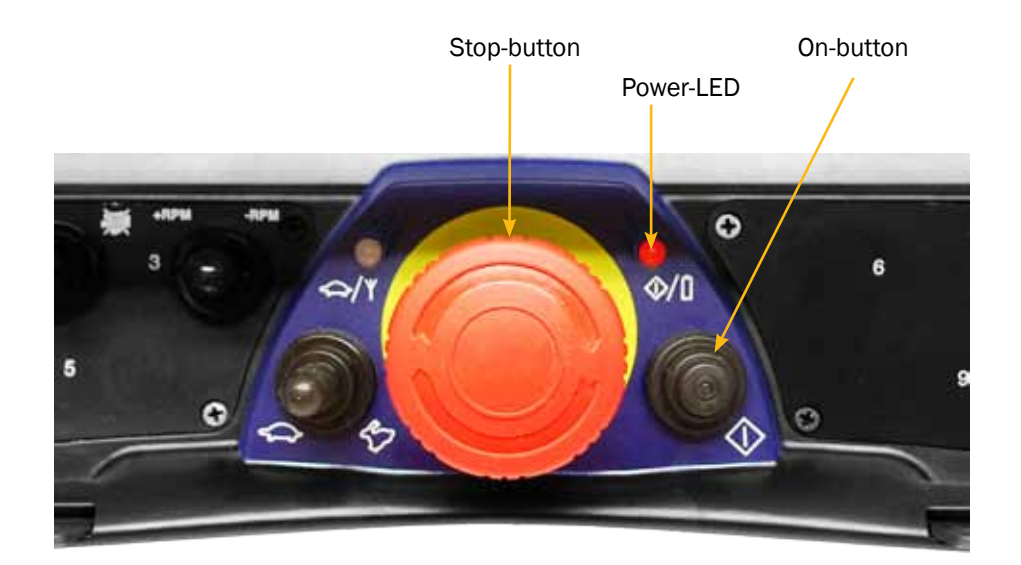

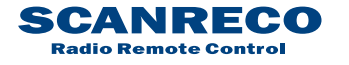

## 12 ID-code programming

## **12.1 General description**

The unique ID-code required for radio communication is programmed between the Portable Control Unit and Central Unit

The Central Unit may store the ID-code of maximum one (1) Portable Control Unit, if another Portable Control Unit is required to operate the Central Unit via radio the ID-code procedure is required to be done.

The previous ID-code will be overwritten.

## 12.2 Procedure

1. Remove the battery pack from the Portable Control Unit. Test run the system/application via cable control.

2. Leave the cable control connected between the Portable Control Unit and the Central Unit.

3. Press the Stop-button on the Portable Control Unit and deactivate the Central Unit via the R/M-switch

4. Activate the Central Unit in REMOTE mode, twist up the Stop-button on the Portable Control Unit.

5. Press and hold the On-button on the Portable Control Unit until you get a beep indication (approx 5 seconds). Release the On-button and wait; the Portable Control Unit will beep once followed by the indication "Po-Id" in the LED-display (approx 8 seconds) then further followed by 5 beeps and the deactivate.

6. When ID- programming is completed, remove the cable control, insert battery pack and test run the system/application with radio control.

-If the initial short beep is followed by one long beep, the Central Unit LED-display indication "bL" and Portable Control Unit then deactivates the ID-programming has been rejected, check below for further info.

#### Note:

Via cable control option you can easily determine via the LED-display if the ID-code is accepted; if the LED-display indicates "2-" the ID-code programming procedure is required prior to radio operation, if the LED-display indicates "1-"; the ID-code has already been programmed/accepted.

Typical reasons to ID-programming failure:

The 5th step, pressing and holdning the on-button, needs to be initialized from max. 10 seconds from activation of the Central Unit.

The cable control cable is damaged, ensure that no battery is inserted in the Portable Control Unit and that the system/application can be operated via cable alone.

The Portable Control Unit deactivates immediately upon start-up, check that the Power-LED remains lit during the procedure, the Power-LED should remain lit until the last 5 beeps can be heard; if the Portable Control Unit deactivates beforehand it has an internal malfunction.

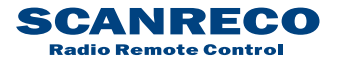

# 13 G2B Standard Cable Kits

## 13.1 General description

Various standard cable kits exist to suit certain system configurations and valves/coils.

Typically two sets of cable kits are required, one for power supply and digital functions and one for analogue functions, see below illustration.

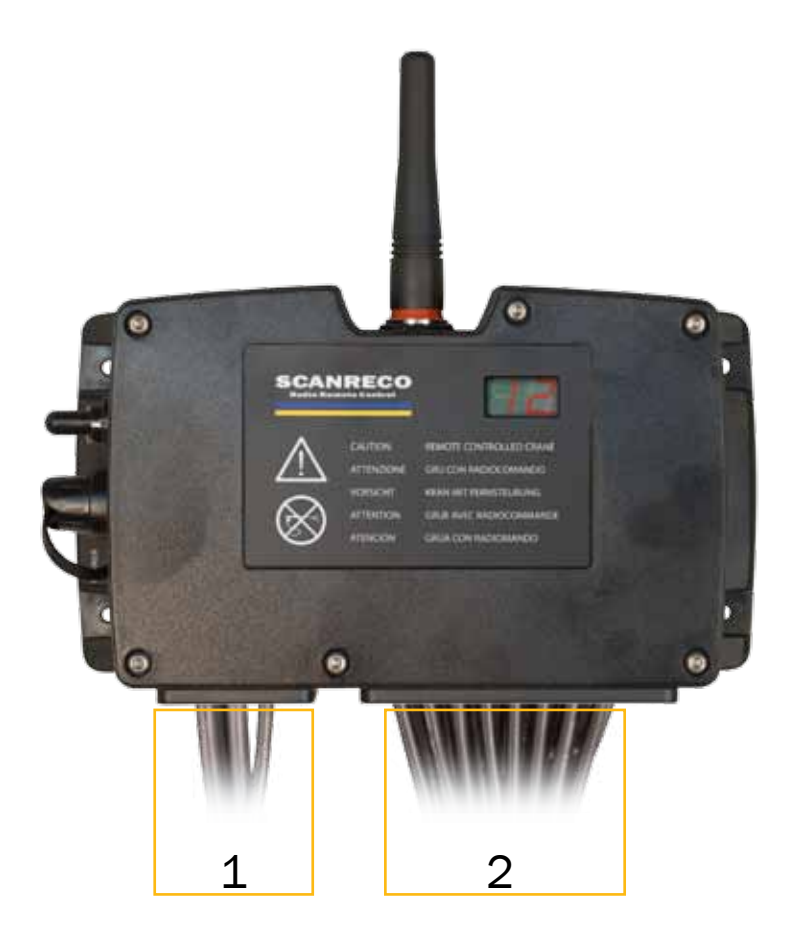

1 = Left side; "Supply Cable kit" for power supply and digital functions. 2 = Right side; "Valve Cable kit" for analouge functions.

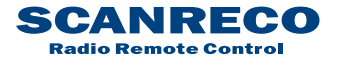

| Document type  | Document number | Rev | Page     |
|----------------|-----------------|-----|----------|
| Service Manual | S071            | С   | 43 of 46 |

## **13.2 Standard Supply cable kits**

For connection of power supply input, DV-output, Digital functions and CANBUS.

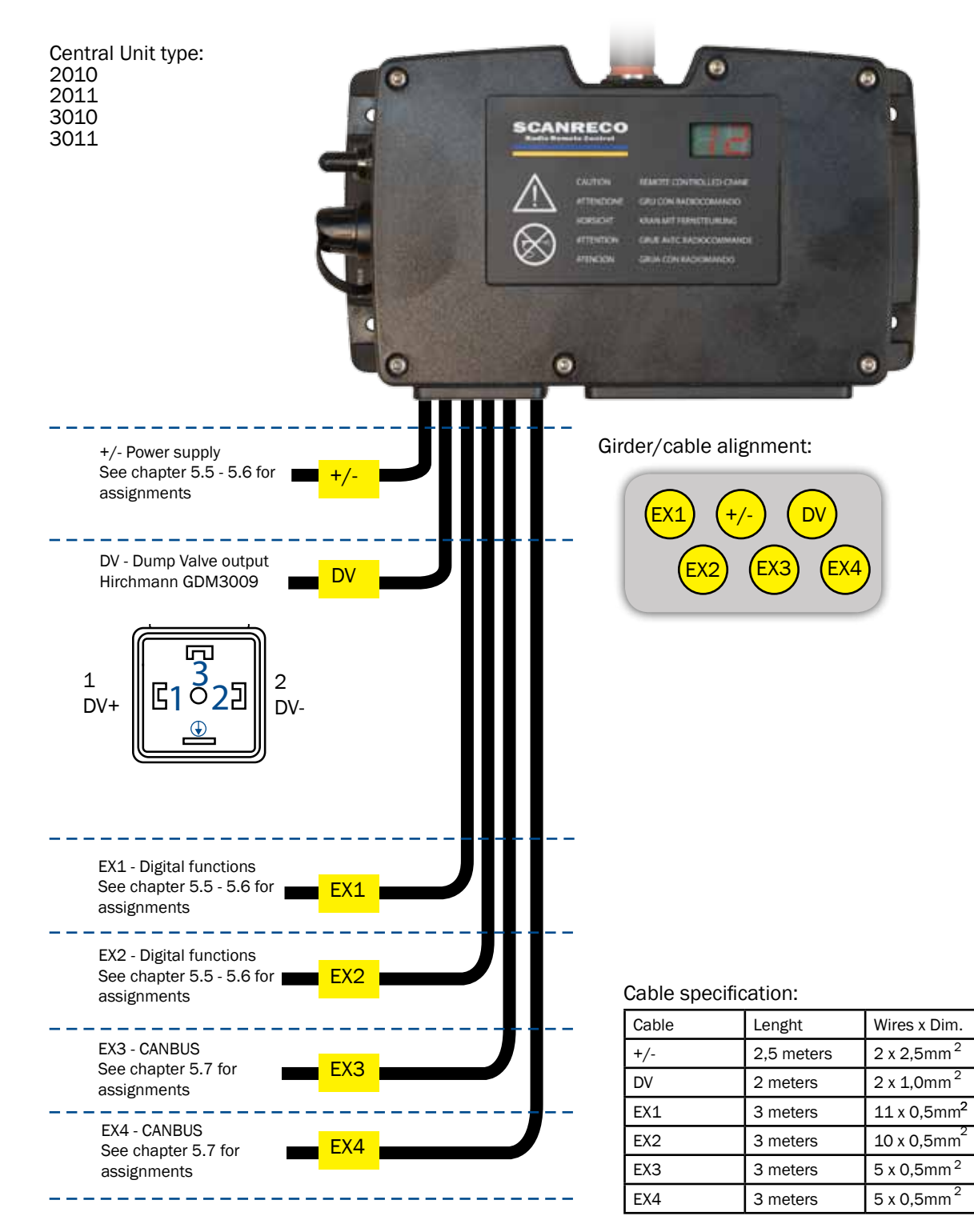

| Part no: | Output Cables                         |  |
|----------|---------------------------------------|--|
| 47979    | Power supply, DV & EX1                |  |
| 47752    | Power supply, DV, EX1 & EX2           |  |
| 48810    | Power supply, DV, EX1, EX2, EX3 & EX4 |  |

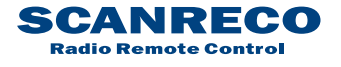

| Document type  | Document number | Rev | Page     |
|----------------|-----------------|-----|----------|
| Service Manual | S071            | С   | 44 of 46 |

## **13.3** Standard valve cable kits for Sauer-Danfoss PVG-32

For connection of analogue functions for Sauer-Danfoss PVG-32 module

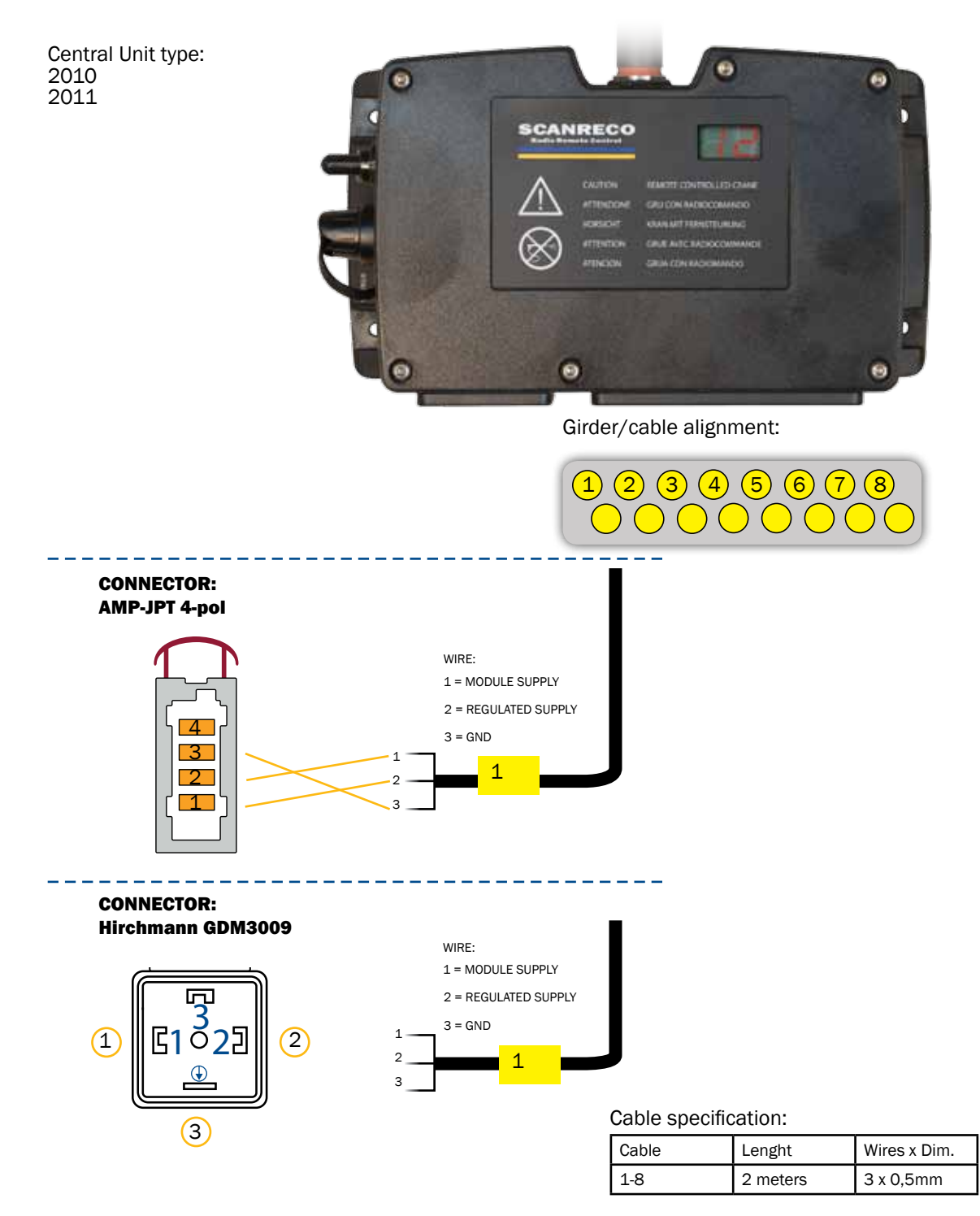

| Part no: | No of outputs | Type of connector |
|----------|---------------|-------------------|
| 47753    | 8             | AMP-JTP 4-pol     |
| 47961    | 8             | Hirchmann GDM3009 |

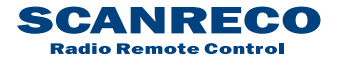

| Document type  | Document number | Rev | Page     |
|----------------|-----------------|-----|----------|
| Service Manual | S071            | С   | 45 of 46 |

## 13.3 Standard valve cable kits for HAWE

For connection of analogue functions for HAWE module

Central Unit type: 3010 3011 0 60 SCANRECO Θ Girder/cable alignment: (4) (5) 3) (6)(8) CONNECTOR: Hirchmann GDM3009 WIRE: 1 = PWM+ A 1 2 = PWM -3 = PWM+ B G1023 1 1 2 (2) (3) 3 

#### Cable specification:

| Cable | Lenght   | Wires x Dim. |
|-------|----------|--------------|
| 1-8   | 2 meters | 3 x 0,5mm    |

| Part no: | No of outputs | Type of connector |
|----------|---------------|-------------------|
| 48046    | 8             | Hirchmann GDM3009 |

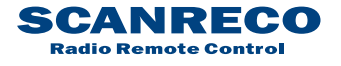

## **13.3** Standard valve cable kits for PWM solenoids

For connection of analogue functions for PWM solenoids

Central Unit type: 3010 3011 0 60 SCANRECO Θ Girder/cable alignment: A 2A 3A 4A 5A 6A 7A 8A 1B 2B 3B 4B 5B 6B 7B 8B **CONNECTOR:** AMP-JPT 2-pol WIRE: 1 = PWM+ 2 = PWM-1 2 1A **CONNECTOR:** Hirchmann GDM3009 WIRE: 5 1 = PWM+ G1 **3**23 2 = PWM-(2) (1)**1**A Cable specification: Cable Lenght Wires x Dim. 1-8 (A/B) 2 meters 2 x 0,5mm

| Part no: | No of outputs | Type of connector |
|----------|---------------|-------------------|
| 47925    | 8 (1A-4B)     | Hirchmann GDM3009 |
| 47924    | 12 (1A-6B)    | Hirchmann GDM3009 |
| 47903    | 16 (1A-8B)    | Hirchmann GDM3009 |
| 48238    | 12 (1A-6B)    | AMP-JPT 2-pol     |
| 48362    | 16 (1A-8B)    | AMP-JPT 2-pol     |

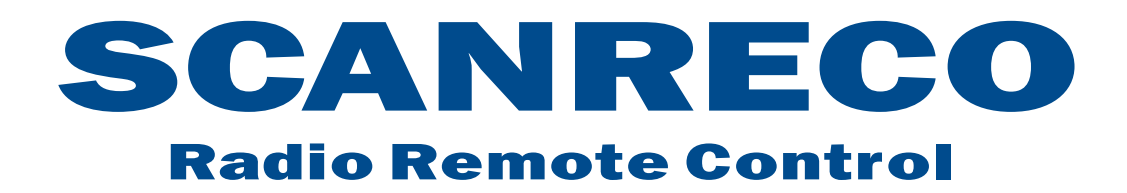